## How to Generate a Device Lease Invoice

- On the Menu panel, click the Lease menu. This will open the Leases Search screen.
   Click Lease Billing toolbar button. This will open the Lease Billing screen.

| The second second se             | In the field of the field of | ase Billing<br>earch Generate In                                                                                                    | pice Site Print Export Close                                                                                                    |                                                                                                    |                                                                                                    |                                                                                                    |                                                                                                    | ^ □ ×                                   |                 |
|----------------------------------------------------------------------------------------------------|----------------------------------------------------------------------------------------------------|----------------------------------------------------------------------------------------------------|----------------------------------------------------------------------------------------------------|----------------------------------------------------------------------------------------------------|----------------------------------------------------------------------------------------------------|----------------------------------------------------------------------------------------------------|----------------------------------------------------------------------------------------------------|-----------------------------------------|-----------------|
| <b>A set of the set of the set o</b>       | and the second of the second of the secon | Details                                                                                                    |                                                                                                    |                                                                                                    |                                                                                                    |                                                                                                    |                                                                                                    |                                         |                 |
| In the second second s                  | a. Billing Month - This is optional and can be blank for all Billing Months or provided to filter for a smaller subset of invo. b. Customer - This is optional and can be blank to bill for all records at once. b. Billing Month - This is optional and can be blank to bill for all records at once. b. Billing Month - This is optional and can be blank to bill for all records at once. b. Billing Month. This is optional and can be blank to bill for all records at once.                                                                                                    | Selection Criteria                                                                                                    |                                                                                                    |                                                                                                    |                                                                                                    |                                                                                                    |                                                                                                    |                                         |                 |
| A set of comme is a comme term is to be the field of the following conditions must be met for a Lease to be included in the current is to comme term is to be set of the following conditions must be met for a Lease to be included in the current is to comme term is below to be in a prior month than the Invoice Date. I. For Monthly Leases - the Last Lease Billing Date must be > 360 Days from the Invoice Date. I. For Monthly Leases - the Last Lease Billing Date must be > 360 Days from the Invoice Date. I. For Monthly Leases - the Last Lease Billing Date must be > 360 Days from the Invoice Date. I. For Monthly Leases - the Last Lease Billing Date must be in a prior month than the Invoice Date. I. For Monthly Leases - the Last Lease Billing Date must be in a prior month. I. To Monthly Leases - the Last Lease Billing Date must be in a prior month. I. To Monthly Leases - the Last Lease Billing Date must be in a prior month. I. To Monthly Leases - the Last Lease billing. Mathematical duplicate billing. Mathematical duplicate billing. I. To Monthly Leases - the Last Lease Billing Date must be in a prior month. H. B. In Customer - This is optional and can be blank for all Billing Months or provided to filter for a smaller subset of invoid accome used to filter leases for a specific customer or range of customers. I. Location - This is optional and can be blank to bill for all records at once. It to Search toolbar button. The grid will display records based on the filters used in step 3. Lease Billing Both I for Billing Months or provided to filter for a smaller subset of inter for a specific customer or range of customers. Location - This is optional and can be blank to bill for all records at once. It to Search toolbar button. The grid will display records based on the filters used in step 3.                                                                                                    | a. Billing Month - This is optional and can be blank for all Billing Months or provided to filter for a smaller subset of inter set set of the set of the set of t |                                                                                                    | Condition From                                                                                                    | То                                                                                                    |                                                                                                    | Condition Value                                                                                                    |                                                                                                    |                                         |                 |
| <b>Control Control Co</b>                                                                                                    | a. Billing Month - This is optional and can be blank for all Billing Months or provided to filter for a smaller subset of investore the section of the section of the se | Billing Month:<br>Bill To Customer:                                                                                                    | Between                                                                                                    | ~                                                                                                    | Lease Start Date  Invoice Date:                                                                                                    | Equals                                                                                                    |                                                                                                    |                                         |                 |
| <b>A react of the first classes have then is be classes have then is be below the in the classes have the is be classes have the is be classes have the is be classes have the is be classes have the is be classes have the is be classes have the is be classes have the is be classes have the is be classes have the is be classes have the is be classes have the class the be included in the current is be classes to the last Leases Billing Date must be s 360 Days from the Invoice Date. The tert the records in the grid using the fields in the Selection Criteria pane. <b>A selection of the is a optional and can be blank for all Billing Months or provided to filter for a smaller subset of invo. <b>A selection of the is a optional and can be blank for all Billing Months or provided to filter for a smaller subset of invo. <b>A second to classe house to blank to bill for all records at once. A second to classe house house house to be last be blank to bill for all records at once. A second house house house house house house house house house of the second house house hous</b></b></b></b>                                   | <b>A serie to classe to be a point a magnetic to be bank for all Billing Months or provided to filter for a smaller subset of intwo. A set of a specific customer or range of customers. A set of a specific customer or range of customers. A set of a set of a specific customer or range of customers. A set of a set of a specific customer or range of customers. A set of a set of a set of a specific customer or range of customers. A set of a set of a set of a set of a set of a set of a set of a set of a set of a set of a set of a set of a set of a set of a set of a set of a set of a set </b>                                                                                                    | Location:                                                                                                    | Detween                                                                                                    |                                                                                                    | <ul> <li>Consolidate Mul</li> </ul>                                                                                                    | Itiple Devices:                                                                                                    |                                                                                                    |                                         |                 |
| Is the way to be the last cause to be to cause the backware to the backware to the back to the back to              | Is character for the late Counter for Static Counter for the late Counter for the late Cou | R Lavour Q                                                                                                    | iltar Records (E3)                                                                                                    |                                                                                                    |                                                                                                    |                                                                                                    |                                                                                                    |                                         |                 |
| In the field of the second second secon               | Inter the Invoice Date. This is a required field.     A. To avoid accidental duplicate billing, the following conditions must be met for a Lease to be included in the current b. For Annual Leases - the Last Lease Billing Date must be > 360 Days from the Invoice Date.     The records in the grid using the fields in the Selection Criteria panel.     The records in the grid using the fields in the Selection Criteria panel.     A. Billing Month - This is optional and can be blank for all Billing Months or provided to filter for a smaller subset of invo.     B. Billing Month - This is optional and can be blank for all Billing Months or provided to filter for a smaller subset of invo.     B. Billing Month - This is optional and can be blank for all Billing Months or provided to filter for a smaller subset of invo.     B. Billing Month - This is optional and can be blank for all Billing Months or provided to filter for a smaller subset of invo.     B. Billing Month - This is optional and can be blank to all Billing Months or provided to filter for a smaller subset of invo.     B. Billing Month - This is optional and can be blank to all Billing Months or provided to filter for a smaller subset of invo.     B. Billing Month - This is optional and can be blank to all Billing Months or provided to filter for a smaller subset of invo.     B. Billing Month - This is optional and can be blank to bill for all records at once.     C. Location - This is optional and can be blank to bill for all records at once.     It the Search toolbar button. The grid will display records based on the filters used in step 3.     Location - This is optional and can be blank to bill for all records at once.     It the Search toolbar button. The grid will display records based on the filters used in step 3.                                                                                                    | Bill To Custome                                                                                                    | No. Bill To Customer Name Site Customer N                                                                                                    | No. Site Customer Name Site N                                                                                                    | Io. Site Description Site Addr                                                                                                    | ess Site Location No. Devi                                                                                                    | ce Type Serial # Lease Amount Bill Am                                                                                                    | ount Device ID                          |                 |
| Instrument of the second second                | Inter the Invoice Date. This is a required field.     a. To avoid accidental duplicate billing, the following conditions must be met for a Lease to be included in the current l b. For Annual Leases - the Last Lease Billing Date must be > 360 Days from the Invoice Date. c. For Monthly Leases - the Last Lease Billing Date must be in a prior month than the Invoice Date. tter the records in the grid using the fields in the Selection Criteria panel.  a. Billing Month - This is optional and can be blank for all Billing Months or provided to filter for a smaller subset of inv. b. Bill To Customer - This is optional, and can be blank for all Billing Months or provided to filter for a smaller subset of inv. b. Bill To Customer - This is optional, and can be blank to bill for all records at once. text the Search toolbar button. The grid will display records based on the filters used in step 3.  Lease Billing                                                                                                    |                                                                                                    |                                                                                                    |                                                                                                    |                                                                                                    |                                                                                                    |                                                                                                    |                                         |                 |
| Index of the second second secon               | Iter the Invoice Date. This is a required field. a. To avoid accidental duplicate billing, the following conditions must be met for a Lease to be included in the current lob. For Annual Leases - the Last Lease Billing Date must be > 360 Days from the Invoice Date. ter the records in the grid using the fields in the Selection Criteria panel. ter the records in the grid using the fields in the Selection Criteria panel. a. Billing Month - This is optional and can be blank for all Billing Months or provided to filter for a smaller subset of invo. b. Bill To Customer - This is optional, and can be blank for all Billing Months or provided to filter for a smaller subset of invo. b. Bill To Customer - This is optional, and can be blank for all Billing Months or provided to filter for a smaller subset of invo. b. Bill To Customer - This is optional, and can be used to filter leases for a specific customer or range of customers. c. Location - This is optional and can be blank for all Billing Months or provided to filter for a smaller subset of invo. b. Bill To Customer - This is optional, and can be used to filter leases for a specific customer or range of customers. c. Location - This is optional and can be blank to bill for all records at once. teres Billing Month - The grid will display records based on the filters used in step 3.                                                                                                    |                                                                                                    |                                                                                                    |                                                                                                    |                                                                                                    |                                                                                                    |                                                                                                    |                                         |                 |
| Inter the Invoice Date. This is a required field.     a. To avoid accidental duplicate billing, the following conditions must be met for a Lease to be included in the current l     b. For Annual Leases - the Last Lease Billing Date must be > 360 Days from the Invoice Date     c. For Monthly Leases - the Last Lease Billing Date must be in a prior month than the Invoice Date.     Iter the records in the grid using the fields in the Selection Criteria panel.     #################################                                                                                                    | Inter the Invoice Date. This is a required field.     a. To avoid accidental duplicate billing, the following conditions must be met for a Lease to be included in the current I b. For Annual Leases - the Last Lease Billing Date must be > 360 Days from the Invoice Date c. For Monthly Leases - the Last Lease Billing Date must be in a prior month than the Invoice Date. Iter the records in the grid using the fields in the Selection Criteria panel.  a. Billing Month - This is optional and can be blank for all Billing Months or provided to filter for a smaller subset of invib. Bill To Customer - This is optional and can be blank to all Billing Months or provided to filter for a smaller subset of invib. Bill To Customer - This is optional and can be blank to all Billing Months or provided to filter for a smaller subset of invib. Bill To Customer - This is optional and can be blank to bill for all records at once.  Itek the Search toolbar button. The grid will display records based on the filters used in step 3.  Lease Billing                                                                                                    |                                                                                                    |                                                                                                    |                                                                                                    |                                                                                                    |                                                                                                    |                                                                                                    |                                         |                 |
| Inter the Invoice Date. This is a required field. a. To avoid accidental duplicate billing Date must be > 360 Days from the Invoice Date c. For Annual Leases - the Last Lease Billing Date must be > 360 Days from the Invoice Date c. For Monthly Leases - the Last Lease Billing Date must be in a prior month than the Invoice Date. iter the records in the grid using the fields in the Selection Criteria panel. a. Billing Month - This is optional and can be blank for all Billing Months or provided to filter for a smaller subset of inv. b. Bill To Customer - This is optional and can be blank to bill for all records at once. itck the Search toolbar button. The grid will display records based on the filters used in step 3.                                                                                                    | Inter the Invoice Date. This is a required field. a. To avoid accidental duplicate billing, the following conditions must be met for a Lease to be included in the current lease. b. For Annual Leases - the Last Lease Billing Date must be > 360 Days from the Invoice Date. c. For Monthly Leases - the Last Lease Billing Date must be in a prior month than the Invoice Date. iteret the records in the grid using the fields in the Selection Criteria panel. iteret in the grid using the fields in the Selection Criteria panel. a. Billing Month - This is optional and can be blank for all Billing Months or provided to filter for a smaller subset of involute. b. Bill To Customer - This is optional, and can be used to filter leases for a specific customer or range of customers. c. Location - This is optional and can be blank to all records at once. lick the Search toolbar button. The grid will display records based on the filters used in step 3.                                                                                                    |                                                                                                    |                                                                                                    |                                                                                                    |                                                                                                    |                                                                                                    |                                                                                                    |                                         |                 |
| Inter the Invoice Date. This is a required field.     a. To avoid accidental duplicate billing, the following conditions must be met for a Lease to be included in the current l b. For Annual Leases - the Last Lease Billing Date must be > 360 Days from the Invoice Date c. For Monthly Leases - the Last Lease Billing Date must be in a prior month than the Invoice Date. itter the records in the grid using the fields in the Selection Criteria panel.      for the invoice Date is a prior involted to filter for a smaller subset of invo b. Bill To Customer - This is optional and can be blank for all Billing Months or provided to filter for a smaller subset of invo b. Bill To Customer - This is optional and can be blank to bill for all records at once.  It case Billing                                                                                                    | Inter the Invoice Date. This is a required field.     a. To avoid accidental duplicate billing, the following conditions must be met for a Lease to be included in the current l b. For Annual Leases - the Last Lease Billing Date must be > 360 Days from the Invoice Date c. For Monthly Leases - the Last Lease Billing Date must be in a prior month than the Invoice Date. itter the records in the grid using the fields in the Selection Criteria panel.      a. Billing Month - This is optional and can be blank for all Billing Months or provided to filter for a smaller subset of invo b. Bill To Customer - This is optional, and can be used to filter leases for a specific customer or range of customers.     c. Location - This is optional and can be blank to bill for all records at once.  Itecse Billing                                                                                                    |                                                                                                    |                                                                                                    |                                                                                                    |                                                                                                    |                                                                                                    |                                                                                                    |                                         |                 |
| Inter the Invoice Date. This is a required field.     a. To avoid accidental duplicate billing, the following conditions must be met for a Lease to be included in the current l b. For Annual Leases - the Last Lease Billing Date must be > 360 Days from the Invoice Date c. For Monthly Leases - the Last Lease Billing Date must be in a prior month than the Invoice Date. itter the records in the grid using the fields in the Selection Criteria panel.      were the second to be included to the selection Criteria panel.      a. Billing Month - This is optional and can be blank for all Billing Months or provided to filter for a smaller subset of invo.     b. Bill To Customer - This is optional and can be blank to bill for all records at once.      lick the Search toolbar button. The grid will display records based on the filters used in step 3.  Lease Billing                                                                                                    | Inter the Invoice Date. This is a required field.     a. To avoid accidental duplicate billing, the following conditions must be met for a Lease to be included in the current l b. For Annual Leases - the Last Lease Billing Date must be > 360 Days from the Invoice Date c. For Monthly Leases - the Last Lease Billing Date must be in a prior month than the Invoice Date. ilter the records in the grid using the fields in the Selection Criteria panel.  Exercise the method of the field of the Selection Criteria panel.  A Billing Month - This is optional and can be blank for all Billing Months or provided to filter for a smaller subset of invol b. Bill To Customer - This is optional, and can be used to filter leases for a specific customer or range of customers.  Location - This is optional and can be blank to bill for all records at once.  Lick the Search toolbar button. The grid will display records based on the filters used in step 3.  Lease Billing                                                                                                    |                                                                                                    |                                                                                                    |                                                                                                    |                                                                                                    |                                                                                                    |                                                                                                    |                                         |                 |
| Inter the Invoice Date. This is a required field. a. To avoid accidental duplicate billing, the following conditions must be met for a Lease to be included in the current B b. For Annual Leases - the Last Lease Billing Date must be > 360 Days from the Invoice Date c. For Monthly Leases - the Last Lease Billing Date must be in a prior month than the Invoice Date. iter the records in the grid using the fields in the Selection Criteria panel. iter the records in the grid using the fields in the Selection Criteria panel. a. Billing Month - This is optional and can be blank for all Billing Months or provided to filter for a smaller subset of invo. b. Bill To Customer - This is optional, and can be used to fill records at once. ite search toolbar button. The grid will display records based on the filters used in step 3.                                                                                                    | Inter the Invoice Date. This is a required field.     a. To avoid accidental duplicate billing, the following conditions must be met for a Lease to be included in the current B b. For Annual Leases - the Last Lease Billing Date must be > 360 Days from the Invoice Date c. For Monthly Leases - the Last Lease Billing Date must be a prior month than the Invoice Date. itter the records in the grid using the fields in the Selection Criteria panel.  Note: The second second se   |                                                                                                    |                                                                                                    |                                                                                                    |                                                                                                    |                                                                                                    |                                                                                                    |                                         |                 |
| Inter the Invoice Date. This is a required field. a. To avoid accidental duplicate billing, the following conditions must be met for a Lease to be included in the current for a Lease in the Last Lease Billing Date must be > 360 Days from the Invoice Date c. For Monthly Leases - the Last Lease Billing Date must be in a prior month than the Invoice Date. iter the records in the grid using the fields in the Selection Criteria panel. Image Mentry Image Mentry Image Me                                         | Inter the Invoice Date. This is a required field.     a. To avoid accidental duplicate billing, the following conditions must be met for a Lease to be included in the current for a Lease - the Last Lease Billing Date must be > 360 Days from the Invoice Date     c. For Annual Leases - the Last Lease Billing Date must be in a prior month than the Invoice Date.     iter the records in the grid using the fields in the Selection Criteria panel.      image in the grid using the fields in the Selection Criteria panel.      a. Billing Month - This is optional and can be blank for all Billing Months or provided to filter for a smaller subset of invo.     b. Bill To Customer - This is optional and can be blank to bill for all records at once.      lick the Search toolbar button. The grid will display records based on the filters used in step 3.  Lease Billing                                                                                                    |                                                                                                    |                                                                                                    |                                                                                                    |                                                                                                    |                                                                                                    |                                                                                                    |                                         |                 |
| Inter the Invoice Date. This is a required field.     a. To avoid accidental duplicate billing, the following conditions must be met for a Lease to be included in the current R     b. For Annual Leases - the Last Lease Billing Date must be > 360 Days from the Invoice Date     c. For Monthly Leases - the Last Lease Billing Date must be in a prior month than the Invoice Date.     iter the records in the grid using the fields in the Selection Criteria panel.     #################################                                                                                                    | Inter the Invoice Date. This is a required field.     a. To avoid accidental duplicate billing, the following conditions must be met for a Lease to be included in the current B b. For Annual Leases - the Last Lease Billing Date must be > 360 Days from the Invoice Date c. For Monthly Leases - the Last Lease Billing Date must be in a prior month than the Invoice Date. Iter the records in the grid using the fields in the Selection Criteria panel.                                                                                                    |                                                                                                    |                                                                                                    |                                                                                                    |                                                                                                    |                                                                                                    |                                                                                                    |                                         |                 |
| Inter the Invoice Date. This is a required field.     a. To avoid accidental duplicate billing, the following conditions must be met for a Lease to be included in the current be. For Annual Leases - the Last Lease Billing Date must be > 360 Days from the Invoice Date     c. For Monthly Leases - the Last Lease Billing Date must be in a prior month than the Invoice Date.     iter the records in the grid using the fields in the Selection Criteria panel.     invoices records in the grid using the fields in the Selection Criteria panel.     a. Billing Month - This is optional and can be blank for all Billing Months or provided to filter for a smaller subset of invoide.     b. Bill To Customer - This is optional, and can be blank for all Billing Months or a specific customer or range of customers.     Location - This is optional and can be blank to bill for all records at once.  Lick the Search toolbar button. The grid will display records based on the filters used in step 3.                                                                                                    | Inter the Invoice Date. This is a required field.     a. To avoid accidental duplicate billing, the following conditions must be met for a Lease to be included in the current low.     b. For Annual Leases - the Last Lease Billing Date must be > 360 Days from the Invoice Date.     c. For Monthly Leases - the Last Lease Billing Date must be in a prior month than the Invoice Date.     iter the records in the grid using the fields in the Selection Criteria panel.     iter the records in the grid using the fields in the Selection Criteria panel.     a. Billing Month - This is optional and can be blank for all Billing Months or provided to filter for a smaller subset of invo.     b. Bill To Customer - This is optional, and can be used to filter leases for a specific customer or range of customers.     c. Location - This is optional and can be blank to bill for all records at once. Itek the Search toolbar button. The grid will display records based on the filters used in step 3.                                                                                                    |                                                                                                    |                                                                                                    |                                                                                                    |                                                                                                    |                                                                                                    |                                                                                                    |                                         |                 |
| Invices to create     Invices to create               | Indexes to create     Indexes to create     Indexes     Indexes     Index     Indexes     Index   |                                                                                                    |                                                                                                    |                                                                                                    |                                                                                                    |                                                                                                    |                                                                                                    |                                         |                 |
| Inter the Invoice Date. This is a required field.     a. To avoid accidental duplicate billing, the following conditions must be met for a Lease to be included in the current b. For Annual Leases - the Last Lease Billing Date must be > 360 Days from the Invoice Date     c. For Monthly Leases - the Last Lease Billing Date must be in a prior month than the Invoice Date.     iter the records in the grid using the fields in the Selection Criteria panel.     invoice The second second sec               | Inter the Invoice Date. This is a required field.     a. To avoid accidental duplicate billing, the following conditions must be met for a Lease to be included in the current be. For Annual Leases - the Last Lease Billing Date must be > 360 Days from the Invoice Date     c. For Monthly Leases - the Last Lease Billing Date must be in a prior month than the Invoice Date.     itter the records in the grid using the fields in the Selection Criteria panel.                                                                                                    |                                                                                                    |                                                                                                    |                                                                                                    |                                                                                                    |                                                                                                    |                                                                                                    |                                         |                 |
| Note: So create          Image: Source Source       Image: Source Source Sou                                                | excess or every         excess or every         excess or every         excess         excess                |                                                                                                    |                                                                                                    |                                                                                                    |                                                                                                    |                                                                                                    |                                                                                                    |                                         |                 |
| <ul> <li>a. To avoid accidental duplicate billing, the following conditions must be met for a Lease to be included in the current b. For Annual Leases - the Last Lease Billing Date must be &gt; 360 Days from the Invoice Date         <ul> <li>c. For Monthly Leases - the Last Lease Billing Date must be in a prior month than the Invoice Date.</li> <li>itter the records in the grid using the fields in the Selection Criteria panel.</li> </ul> </li> <li>a. Billing Month - This is optional and can be blank for all Billing Months or provided to filter for a smaller subset of inv         <ul> <li>b. Bill To Customer - This is optional, and can be blank to filter leases for a specific customer or range of customers.</li> <li>c. Location - This is optional and can be blank to bill for all records at once.</li> </ul> </li> <li>Lease Billing</li> </ul>                                                                                                    | <ul> <li>a. To avoid accidental duplicate billing, the following conditions must be met for a Lease to be included in the current b. For Annual Leases - the Last Lease Billing Date must be &gt; 360 Days from the Invoice Date         <ul> <li>c. For Monthly Leases - the Last Lease Billing Date must be in a prior month than the Invoice Date.</li> <li>ilter the records in the grid using the fields in the Selection Criteria panel.</li> </ul> </li> <li>a. Billing Month - This is optional and can be blank for all Billing Months or provided to filter for a smaller subset of inv b. Bill To Customer - This is optional, and can be used to filter leases for a specific customer or range of customers.</li> <li>c. Location - This is optional and can be blank to bill for all records at once.</li> <li>the Search toolbar button. The grid will display records based on the filters used in step 3.</li> </ul>                                                                                                    |                                                                                                    |                                                                                                    |                                                                                                    |                                                                                                    | Invoices to create:                                                                                                    | 0 Bill Amount Total:                                                                                                    |                                         |                 |
| <ul> <li>a. To avoid accidental duplicate billing, the following conditions must be met for a Lease to be included in the current b. For Annual Leases - the Last Lease Billing Date must be &gt; 360 Days from the Invoice Date         <ul> <li>c. For Monthly Leases - the Last Lease Billing Date must be in a prior month than the Invoice Date.</li> <li>e. For Monthly Leases - the Last Lease Billing Date must be in a prior month than the Invoice Date.</li> </ul> </li> <li>e. For Monthly Leases - the Last Lease Billing Date must be in a prior month than the Invoice Date.</li> <li>e. For Monthly Leases - the Last Lease Billing Date must be in a prior month than the Invoice Date.</li> <li>e. For Monthly Leases - the Last Lease Billing Date must be in a prior month than the Invoice Date.</li> <li>e. For Monthly Leases - the Last Lease Billing Date must be in a prior month than the Invoice Date.</li> <li>e. For Monthly Leases - the Last Lease Billing Date must be in a prior month than the Invoice Date.</li> <li>e. For Monthly Leases - the Last Lease Billing Date must be in a prior month than the Invoice Date.</li> <li>e. Billing Month - This is optional and can be blank for all Billing Months or provided to filter for a smaller subset of inv b. Bill To Customer - This is optional, and can be used to filter leases for a specific customer or range of customers.</li> <li>c. Location - This is optional and can be blank to bill for all records at once.</li> <li>lick the Search toolbar button. The grid will display records based on the filters used in step 3.</li> </ul>                                                                                                    | a. Billing Month - This is optional and can be blank for all Billing Months or provided to filter for a smaller subset of involutions. a. Billing Month - This is optional and can be blank to bill for all records at once. lick the Search toolbar button. The grid will display records based on the filters used in step 3.                                                                                                    |                                                                                                    |                                                                                                    |                                                                                                    |                                                                                                    |                                                                                                    |                                                                                                    |                                         |                 |
| <ul> <li>a. To avoid accidental duplicate billing, the following conditions must be met for a Lease to be included in the current lease for Annual Leases - the Last Lease Billing Date must be &gt; 360 Days from the Invoice Date</li> <li>c. For Monthly Leases - the Last Lease Billing Date must be in a prior month than the Invoice Date.</li> <li>ilter the records in the grid using the fields in the Selection Criteria panel.</li> </ul>                                                                                                    | Inter the Invoice Date. This is a required field. <ul> <li>a. To avoid accidental duplicate billing, the following conditions must be met for a Lease to be included in the current b.</li> <li>b. For Annual Leases - the Last Lease Billing Date must be &gt; 360 Days from the Invoice Date</li> <li>c. For Monthly Leases - the Last Lease Billing Date must be in a prior month than the Invoice Date.</li> <li>iter the records in the grid using the fields in the Selection Criteria panel.</li> </ul> Inter the records in the grid using the fields in the Selection Criteria panel. Inter the records in the grid using the fields in the Selection Criteria panel. Inter the records in the grid using the fields in the Selection C                                                                                                    | 9 <b>(</b> ) 4 <b>(</b> ) 4                                                                                                    |                                                                                                    |                                                                                                    |                                                                                                    |                                                                                                    |                                                                                                    |                                         |                 |
| <ul> <li>a. To avoid accidental duplicate billing, the following conditions must be met for a Lease to be included in the current B b. For Annual Leases - the Last Lease Billing Date must be &gt; 360 Days from the Invoice Date c. For Monthly Leases - the Last Lease Billing Date must be in a prior month than the Invoice Date.</li> <li>ilter the records in the grid using the fields in the Selection Criteria panel.</li> </ul> The selection of the selection of the           | <ul> <li>a. To avoid accidental duplicate billing, the following conditions must be met for a Lease to be included in the current I b. For Annual Leases - the Last Lease Billing Date must be &gt; 360 Days from the Invoice Date c. For Monthly Leases - the Last Lease Billing Date must be in a prior month than the Invoice Date.</li> <li>ilter the records in the grid using the fields in the Selection Criteria panel.</li> </ul>                                                                                                    |                                                                                                    | Ready                                                                                                    |                                                                                                    |                                                                                                    |                                                                                                    |                                                                                                    |                                         |                 |
| <ul> <li>a. To avoid accidental duplicate billing, the following conditions must be met for a Lease to be included in the current to b. For Annual Leases - the Last Lease Billing Date must be &gt; 360 Days from the Invoice Date.</li> <li>c. For Monthly Leases - the Last Lease Billing Date must be in a prior month than the Invoice Date.</li> <li>itter the records in the grid using the fields in the Selection Criteria panel.</li> </ul> Section From To Control of Control of Control           | <ul> <li>a. To avoid accidental duplicate billing, the following conditions must be &gt; 360 Days from the Invoice Date</li> <li>b. For Annual Leases - the Last Lease Billing Date must be &gt; 360 Days from the Invoice Date</li> <li>c. For Monthly Leases - the Last Lease Billing Date must be in a prior month than the Invoice Date.</li> <li>ilter the records in the grid using the fields in the Selection Criteria panel.</li> </ul> Selection Criteria Selection Criteria Condition From To Juplicate Division of the Selection Criteria panel. Selection Criteria Selection Criteria <                                                                                                    | nter the I                                                                                                    | <sup>Ready</sup>                                                                                                    | a required field                                                                                                    | 1                                                                                                    |                                                                                                    |                                                                                                    |                                         |                 |
| <ul> <li>b. For Annual Leases - the Last Lease Billing Date must be &gt; 360 Days from the Invoice Date</li> <li>c. For Monthly Leases - the Last Lease Billing Date must be in a prior month than the Invoice Date.</li> <li>ilter the records in the grid using the fields in the Selection Criteria panel.</li> </ul> Previous Previous Condition From To Content To Condition From To Condition From From To Condition From To Condition From To Condition From To Condition From To Condition From To Condition From To Condition From From To Condition From From To Condition From From To Condition From From To Condition From From To Condition From From To Condition From From To Condition From From From From From From From From                                         | <ul> <li>b. For Annual Leases - the Last Lease Billing Date must be &gt; 360 Days from the Invoice Date</li> <li>c. For Monthly Leases - the Last Lease Billing Date must be in a prior month than the Invoice Date.</li> <li>ilter the records in the grid using the fields in the Selection Criteria panel.</li> </ul> Selection Criteria To To <pto< p=""> <pto< p=""> <pto< p=""> <pto< p=""> <pto< p=""> <pto<< th=""><th>inter the I</th><th><sup>Ready</sup><br/><b>nvoice Date</b>. This is</th><th>a required field</th><th> .<br/> </th><th>- 1141</th><th></th><th>- in sheet of in the sec</th><th></th></pto<<></pto<></pto<></pto<></pto<></pto<>                                                                                                    | inter the I                                                                                                    | <sup>Ready</sup><br><b>nvoice Date</b> . This is                                                                                                    | a required field                                                                                                    | .<br>                                                                                                    | - 1141                                                                                                    |                                                                                                    | - in sheet of in the sec                |                 |
| <ul> <li>c. For Monthly Leases - the Last Lease Billing Date must be in a prior month than the Invoice Date.</li> <li>itter the records in the grid using the fields in the Selection Criteria panel.</li> <li>Selection Criteria panel.</li> <li>Selection Criteria</li></ul> | <ul> <li>c. For Monthly Leases - the Last Lease Billing Date must be in a prior month than the Invoice Date.</li> <li>itter the records in the grid using the fields in the Selection Criteria panel.</li> <li>service from to be the grid using the fields in the Selection Criteria panel.</li> <li>a. Billing Month - This is optional and can be blank for all Billing Months or provided to filter for a smaller subset of invoit b. Bill To Customer - This is optional, and can be used to filter leases for a specific customer or range of customers.</li> <li>c. Location - This is optional and can be blank to bill for all records at once.</li> </ul>                                                                                                    | inter the I<br>a. T                                                                                                    | nvoice Date. This is<br>o avoid accidental du                                                                                                    | a required field                                                                                                    | l.<br>the following cor                                                                                                    | nditions must be                                                                                                    | met for a Lease to b                                                                                                    | e included in the cu                    | urrent          |
| <ul> <li>a. Billing Month - This is optional and can be blank for all Billing Months or provided to filter for a smaller subset of invo.</li> <li>b. Bill To Customer - This is optional and can be blank tor all Billing Months or provided to filter for a smaller subset of invo.</li> <li>b. Bill To Customer - This is optional and can be blank tor all Billing Months or provided to filter for a smaller subset of invo.</li> <li>b. Bill To Customer - This is optional and can be blank tor all Billing Months or provided to filter for a smaller subset of invo.</li> <li>b. Bill To Customer - This is optional and can be blank tor all Billing Months or provided to filter for a smaller subset of invo.</li> <li>b. Bill To Customer - This is optional and can be blank to bill for all records at once.</li> <li>c. Location - This is optional and can be blank to bill for all records at once.</li> <li>b. Bill To Barcent toolbar button. The grid will display records based on the filters used in step 3.</li> </ul>                                                                                                    | a. Billing Month - This is optional and can be blank for all Billing Months or provided to filter for a smaller subset of invol         b. Bill To Customer - This is optional and can be blank to so that be used to filter leases for a specific customer or range of customers.         c. Location - This is optional and can be blank to bill for all records at once.         State the Search toolbar button. The grid will display records based on the filters used in step 3.         Lease Billing                                                                                                    | nter the I<br>a. T<br>b. F                                                                                                    | nvoice Date. This is<br>o avoid accidental de<br>or Annual Leases - t                                                                                                    | a required field<br>uplicate billing, t<br>he Last Lease E                                                                                                    | I.<br>the following cor<br>Billing Date mus                                                                                                    | nditions must be<br>t be > 360 Days                                                                                                    | met for a Lease to b<br>from the Invoice Dat                                                                                                    | be included in the cu                   | urrent          |
| Itter the records in the grid using the fields in the Selection Criteria panel.         New Filter the records in the grid using the fields in the Selection Criteria panel.         Selection Criteria         Selection Criteria         Bing Month - This is optional and can be blank for all Billing Months or provided to filter for a smaller subset of invo.         b. Bill To Customer - This is optional, and can be used to filter leases for a specific customer or range of customers.         c. Location - This is optional and can be blank to bill for all records at once.         Stick the Search toolbar button. The grid will display records based on the filters used in step 3.         Lease Billing                                                                                                    | Itter the records in the grid using the fields in the Selection Criteria panel.         Period         Selection Criteria         Gendation         From         To         Elevelent Criteria         Billing Month - This is optional and can be blank for all Billing Months or provided to filter for a smaller subset of invol         b. Bill To Customer - This is optional, and can be used to filter leases for a specific customer or range of customers.         c. Location - This is optional and can be blank to bill for all records at once.         Elick the Search toolbar button. The grid will display records based on the filters used in step 3.         Lease Billing                                                                                                    | nter the I<br>a. T<br>b. F                                                                                                    | nvoice Date. This is<br>o avoid accidental du<br>or Annual Leases - t                                                                                                    | a required field<br>uplicate billing, t<br>he Last Lease E                                                                                                    | I.<br>the following cor<br>Billing Date mus                                                                                                    | nditions must be<br>t be > 360 Days                                                                                                    | met for a Lease to b<br>from the Invoice Dat                                                                                                    | e included in the cu<br>te              | Irrent          |
| Setection Citatistic         Setection Citatistic         Billing Month:         Discrete:         Billing Month - This is optional and can be blank for all Billing Months or provided to filter for a smaller subset of invuo         b. Bill To Customer - This is optional, and can be blank to all filter leases for a specific customer or range of customers.         c. Location - This is optional and can be blank to bill for all records at once.         tick the Search toolbar button. The grid will display records based on the filters used in step 3.         Lease Billing                                                                                                    | Selection Criteria         Selection Criteria         Billing Month         Billing Month         - This is optional and can be blank for all Billing Months or provided to filter for a smaller subset of invol         bill To Customer - This is optional, and can be used to filter leases for a specific customer or range of customers.         c. Location - This is optional and can be blank to bill for all records at once.         Stick the Search toolbar button. The grid will display records based on the filters used in step 3.         Lease Billing                                                                                                    | nter the l<br>a. T<br>b. F<br>c. F                                                                                                    | nvoice Date. This is<br>o avoid accidental do<br>or Annual Leases - t<br>or Monthly Leases -                                                                                                    | a required field<br>uplicate billing, the Last Lease E<br>the Last Lease                                                                                                    | I.<br>the following cor<br>Billing Date mus<br>Billing Date mus                                                                                                    | nditions must be<br>t be > 360 Days<br>st be in a prior m                                                                                                    | met for a Lease to b<br>from the Invoice Dat<br>onth than the Invoice                                                                                                    | be included in the cu<br>te<br>e Date.  | urrent          |
| Selection Citeria         Billing Month         Billing Month         • Condition         • Condition         • Dill To Customer - This is optional, and can be used to filter leases for a specific customer or range of customers.         • Location - This is optional and can be blank to bill for all records at once.         • Lick the Search toolbar button. The grid will display records based on the filters used in step 3.         Lease Billing                                                                                                    | Exelection Criteria                                                                                                    | nter the l<br>a. T<br>b. F<br>c. F<br>ilter the r                                                                                                    | nvoice Date. This is<br>o avoid accidental du<br>or Annual Leases - t<br>or Monthly Leases -<br>ecords in the grid usi                                                                                                    | a required field<br>uplicate billing, the Last Lease E<br>the Last Lease<br>ing the fields in                                                                                                    | I.<br>the following cor<br>Billing Date mus<br>Billing Date mus<br>the <b>Selection C</b>                                                                                                    | nditions must be<br>t be > 360 Days<br>st be in a prior m<br><b>Criteria panel</b> .                                                                                                    | met for a Lease to b<br>from the Invoice Dat<br>onth than the Invoic                                                                                                    | be included in the cu<br>te<br>e Date.  | urrent          |
| Condition       From       To         Billing Month       1       I to Cutoto       I to Cutoto         a. Billing Month - This is optional and can be blank for all Billing Months or provided to filter for a smaller subset of invo         b. Bill To Customer - This is optional, and can be blank for all Billing Months or provided to filter for a smaller subset of invo         c. Location - This is optional and can be blank to bill for all records at once.         Hitck the Search toolbar button. The grid will display records based on the filters used in step 3.                                                                                                    | Condition       From       To         Billing Month:       Image: To Controlling Month - This is optional and can be blank for all Billing Months or provided to filter for a smaller subset of invol         b. Bill To Customer - This is optional, and can be blank to all Billing Months or provided to filter for a smaller subset of invol         c. Location - This is optional and can be blank to bill for all records at once.         click the Search toolbar button. The grid will display records based on the filters used in step 3.         Lease Billing                                                                                                    | nter the l<br>a. T<br>b. F<br>c. F<br>ilter the r                                                                                                    | nvoice Date. This is<br>o avoid accidental dr<br>or Annual Leases - t<br>or Monthly Leases -<br>ecords in the grid usi                                                                                                    | a required fielc<br>uplicate billing, t<br>he Last Lease E<br>the Last Lease<br>ing the fields in                                                                                                    | I.<br>the following cor<br>Billing Date mus<br>Billing Date mus<br>the <b>Selection C</b>                                                                                                    | nditions must be<br>t be > 360 Days<br>st be in a prior m<br><b>criteria panel</b> .                                                                                                    | met for a Lease to b<br>from the Invoice Dat<br>onth than the Invoic                                                                                                    | e included in the cu<br>te<br>e Date.   | urrent          |
| Billing Month - This is optional and can be blank for all Billing Months or provided to filter for a smaller subset of invol         bill To Customer - This is optional, and can be used to filter leases for a specific customer or range of customers.         c. Location - This is optional and can be blank to bill for all records at once.         Slick the Search toolbar button. The grid will display records based on the filters used in step 3.         Lease Billing                                                                                                    | Billing Month - This is optional and can be blank for all Billing Months or provided to filter for a smaller subset of invo.         billing Month - This is optional and can be blank for all Billing Months or provided to filter for a smaller subset of invo.         billing Month - This is optional and can be blank for all Billing Months or provided to filter for a smaller subset of invo.         c. Location - This is optional and can be blank to bill for all records at once.         click the Search toolbar button. The grid will display records based on the filters used in step 3.         Lease Billing                                                                                                    | inter the l<br>a. T<br>b. F<br>c. F<br>ilter the r                                                                                                    | nvoice Date. This is<br>o avoid accidental du<br>or Annual Leases - t<br>or Monthly Leases -<br>ecords in the grid usi                                                                                                    | a required field<br>uplicate billing, the Last Lease E<br>the Last Lease<br>ing the fields in                                                                                                    | I.<br>the following cor<br>Billing Date mus<br>Billing Date mus<br>the <b>Selection C</b>                                                                                                    | nditions must be<br>t be > 360 Days<br>st be in a prior m<br><b>criteria panel</b> .                                                                                                    | met for a Lease to b<br>from the Invoice Dat<br>onth than the Invoic                                                                                                    | be included in the cu<br>te<br>e Date.  | Irrent          |
| aller generer     actions     actions     action     action                 | a. Billing Month - This is optional and can be blank for all Billing Months or provided to filter for a smaller subset of invo<br>b. Bill To Customer - This is optional, and can be used to filter leases for a specific customer or range of customers.<br>c. Location - This is optional and can be blank to bill for all records at once. Elick the Search toolbar button. The grid will display records based on the filters used in step 3. Lease Billing                                                                                                    | inter the l<br>a. T<br>b. F<br>c. F<br>ilter the r                                                                                                    | nvoice Date. This is<br>o avoid accidental di<br>or Annual Leases - t<br>or Monthly Leases -<br>ecords in the grid usi                                                                                                    | a required field<br>uplicate billing, t<br>he Last Lease E<br>the Last Lease<br>ing the fields in                                                                                                    | I.<br>the following cor<br>Billing Date mus<br>Billing Date mus<br>the <b>Selection C</b>                                                                                                    | nditions must be<br>t be > 360 Days<br>st be in a prior m<br>criteria panel.                                                                                                    | met for a Lease to b<br>from the Invoice Dat<br>onth than the Invoice                                                                                                    | be included in the co<br>te<br>e Date.  | urrent          |
| Bill To Customer       0001005078       Invoice Date:       001/28/2016         a. Billing Month - This is optional and can be blank for all Billing Months or provided to filter for a smaller subset of invo         b. Bill To Customer - This is optional, and can be used to filter leases for a specific customer or range of customers.         c. Location - This is optional and can be blank to bill for all records at once.         Click the Search toolbar button. The grid will display records based on the filters used in step 3.         Lease Billing                                                                                                    | Bill Forcureer       0001005078       000105578       Invoice Date:       Iterate:       0011252016         Bill Souther       0001 For Wayne X       Invoice Date:       Iterate:       Iterate:       Iterate:         a. Billing Month - This is optional and can be blank for all Billing Months or provided to filter for a smaller subset of invoice.       Iterate:       Iterate:       Iterate:         b. Bill To Customer - This is optional, and can be blank to bill for all records at once.       Iterate:       Iterate:       Iterate:       Iterate:         Citck the Search toolbar button. The grid will display records based on the filters used in step 3.       Iterate:       Iterate:       Iterate:         Lease Billing       Iterate:       Iterate:       Iterate:       Iterate:       Iterate:       Iterate:       Iterate:                                                                                                    | inter the l<br>a. T<br>b. F<br>c. F<br>cilter the r<br>Selection Criteria                                                                                                    | heady<br><b>nvoice Date</b> . This is<br>to avoid accidental du<br>or Annual Leases - t<br>or Monthly Leases -<br>ecords in the grid usi<br>Candea from                                                                                                    | a required fielc<br>uplicate billing, t<br>he Last Lease E<br>the Last Lease<br>ing the fields in                                                                                                    | I.<br>the following cor<br>Billing Date mus<br>Billing Date mus<br>the <b>Selection C</b>                                                                                                    | nditions must be<br>t be > 360 Days<br>st be in a prior m<br><b>criteria panel</b> .                                                                                                    | met for a Lease to b<br>from the Invoice Dat<br>onth than the Invoice                                                                                                    | e included in the cu<br>te<br>e Date.   | urrent          |
| a. Billing Month - This is optional and can be blank for all Billing Months or provided to filter for a smaller subset of invo<br>b. Bill To Customer - This is optional, and can be used to filter leases for a specific customer or range of customers.<br>c. Location - This is optional and can be blank to bill for all records at once.<br>Click the Search toolbar button. The grid will display records based on the filters used in step 3.  Lease Billing                                                                                                    | a. Billing Month - This is optional and can be blank for all Billing Months or provided to filter for a smaller subset of invo<br>b. Bill To Customer - This is optional, and can be used to filter leases for a specific customer or range of customers.<br>c. Location - This is optional and can be blank to bill for all records at once.<br>Click the Search toolbar button. The grid will display records based on the filters used in step 3.  Lease Billing                                                                                                    | Enter the I<br>a. T<br>b. F<br>c. F<br>ïlter the r<br>Detais<br>Selection Criteria<br>Billing Month:                                                                                                    | Any of the second second secon                                                                                                    | a required fielc<br>uplicate billing, t<br>he Last Lease E<br>the Last Lease<br>ing the fields in                                                                                                    | I.<br>the following cor<br>Billing Date mus<br>Billing Date mus<br>the <b>Selection C</b>                                                                                                    | t be > 360 Days<br>t be in a prior m<br>criteria panel.                                                                                                    | met for a Lease to b<br>from the Invoice Dat<br>onth than the Invoice                                                                                                    | e included in the cute<br>e Date.       | irrent          |
| <ul> <li>a. Billing Month - This is optional and can be blank for all Billing Months or provided to filter for a smaller subset of involu-<br/>b. Bill To Customer - This is optional, and can be used to filter leases for a specific customer or range of customers.</li> <li>c. Location - This is optional and can be blank to bill for all records at once.</li> <li>tick the Search toolbar button. The grid will display records based on the filters used in step 3.</li> <li>Lease Billing</li> </ul>                                                                                                    | <ul> <li>a. Billing Month - This is optional and can be blank for all Billing Months or provided to filter for a smaller subset of inveb.</li> <li>b. Bill To Customer - This is optional, and can be used to filter leases for a specific customer or range of customers.</li> <li>c. Location - This is optional and can be blank to bill for all records at once.</li> <li>click the Search toolbar button. The grid will display records based on the filters used in step 3.</li> </ul>                                                                                                    | inter the I<br>a. T<br>b. F<br>c. F<br>ilter the r<br>selection Criteria<br>Billing Month:<br>Bill To Customer:                                                                                                    | heady<br><b>nvoice Date</b> . This is<br>to avoid accidental dr<br>or Annual Leases - t<br>or Monthly Leases -<br>ecords in the grid usi<br>Condition From<br>Between 1<br>(000105078)                                                                                                    | a required field<br>uplicate billing, t<br>he Last Lease E<br>the Last Lease<br>ing the fields in                                                                                                    | I.<br>the following cor<br>Billing Date mus<br>Billing Date mus<br>the <b>Selection C</b>                                                                                                    | hditions must be<br>t be > 360 Days<br>st be in a prior m<br>criteria panel.                                                                                                    | met for a Lease to b<br>from the Invoice Dat<br>onth than the Invoice                                                                                                    | e included in the cu<br>te<br>e Date.   | urrent          |
| <ul> <li>a. Billing Month - This is optional and can be blank for all Billing Months or provided to filter for a smaller subset of inv</li> <li>b. Bill To Customer - This is optional, and can be used to filter leases for a specific customer or range of customers.</li> <li>c. Location - This is optional and can be blank to bill for all records at once.</li> <li>lick the Search toolbar button. The grid will display records based on the filters used in step 3.</li> </ul>                                                                                                    | <ul> <li>a. Billing Month - This is optional and can be blank for all Billing Months or provided to filter for a smaller subset of inv</li> <li>b. Bill To Customer - This is optional, and can be used to filter leases for a specific customer or range of customers.</li> <li>c. Location - This is optional and can be blank to bill for all records at once.</li> <li>lick the Search toolbar button. The grid will display records based on the filters used in step 3.</li> </ul>                                                                                                    | nter the I<br>a. T<br>b. F<br>c. F<br>iller the r<br>etails<br>ielection Criteria<br>ailling Month:<br>all To Customer:<br>Location:                                                                                    | teady         nvoice Date. This is o avoid accidental drop of Annual Leases - t or Monthly Leases - teords in the grid usi         Canditan       From         Retroem       1         Berowen       000105078         Coold. For Wayne xi       X                                                                                                    | a required field<br>uplicate billing, t<br>he Last Lease E<br>the Last Lease<br>ing the fields in                                                                                                    | I.<br>the following cor<br>Billing Date mus<br>Billing Date mus<br>the <b>Selection C</b>                                                                                                    | canditions must be<br>t be > 360 Days<br>st be in a prior m<br>criteria panel.                                                                                                    | met for a Lease to b<br>from the Invoice Dat<br>onth than the Invoice                                                                                                    | e included in the cute<br>te<br>e Date. | urrent          |
| <ul> <li>b. Bill To Customer - This is optional, and can be used to filter leases for a specific customer or range of customers.</li> <li>c. Location - This is optional and can be blank to bill for all records at once.</li> <li>lick the Search toolbar button. The grid will display records based on the filters used in step 3.</li> <li>Lease Billing</li> </ul>                                                                                                    | <ul> <li>b. Bill To Customer - This is optional, and can be used to filter leases for a specific customer or range of customers.</li> <li>c. Location - This is optional and can be blank to bill for all records at once.</li> <li>lick the Search toolbar button. The grid will display records based on the filters used in step 3.</li> <li>Lease Billing</li> </ul>                                                                                                    | nter the  <br>a. T<br>b. F<br>c. F<br>ilter the r<br>beats<br>Selection Criteria<br>Billing Month:<br>Bill To Customer:<br>Location:                                                                                    | heady<br>nvoice Date. This is<br>to avoid accidental di<br>or Annual Leases - the<br>ecords in the grid usi<br>Condition From<br>Between 1<br>Between 2<br>(001050578<br>(001-forWayne x)                                                                                                    | a required field<br>uplicate billing, the Last Lease E<br>the Last Lease I<br>ing the fields in                                                                                                    | I.<br>the following cor<br>Billing Date mus<br>Billing Date mus<br>the <b>Selection C</b>                                                                                                    | conditions must be<br>t be > 360 Days<br>st be in a prior m<br>criteria panel.                                                                                                    | To<br>To<br>To<br>To<br>To<br>To<br>To<br>To<br>To<br>To                                                                                                    | e included in the cute<br>e Date.       | urrent          |
| c. Location - This is optional and can be blank to bill for all records at once.<br>lick the <b>Search</b> toolbar button. The grid will display records based on the filters used in step 3.                                                                                                    | c. Location - This is optional and can be blank to bill for all records at once.<br>lick the <b>Search</b> toolbar button. The grid will display records based on the filters used in step 3.                                                                                                    | nter the l<br>a. T<br>b. F<br>c. F<br>litter the r<br>betails<br>billing Month:<br>Billing Month:<br>Billing Month:<br>Bill To Customer:<br>Location:<br>a. B                                                           | teady         nvoice Date. This is         o avoid accidental dr         or Annual Leases - t         or Monthly Leases - s         acords in the grid usi         Candson       From         Between       1         Between       1         Optimizer Wayser x       illing Month - This is                                                                                                    | a required fielc<br>uplicate billing, t<br>he Last Lease E<br>the Last Lease<br>ing the fields in<br>To<br>Unorrestration<br>optional and ca                                                                                                    | I.<br>the following cor<br>Billing Date mus<br>Billing Date mus<br>the <b>Selection C</b><br>Less Star Dare<br>Verset Date<br>Consolidate Mul                                                                                                    | Il Billing Months                                                                                                    | met for a Lease to b<br>from the Invoice Dat<br>onth than the Invoice<br>International International Internat       | e included in the cu<br>te<br>e Date.   | of inv          |
| c. Location - This is optional and can be blank to bill for all records at once.<br>lick the <b>Search</b> toolbar button. The grid will display records based on the filters used in step 3.                                                                                                    | c. Location - This is optional and can be blank to bill for all records at once.<br>lick the <b>Search</b> toolbar button. The grid will display records based on the filters used in step 3.                                                                                                    | nter the  <br>a. T<br>b. F<br>c. F<br>ilter the r<br>selection Criteria<br>Billing Month:<br>Billing Month:<br>Billing Month:<br>Location:<br>a. B<br>b B                                                               | teady <b>nvoice Date.</b> This is         or Avoid accidental di         or Annual Leases - i         or Monthly Leases -         ecords in the grid usi         Condition From         Beneren 1         000105078         C0001-ForWayne X         illing Month - This is                                                                                                    | a required field<br>uplicate billing, t<br>he Last Lease E<br>the Last Lease<br>ing the fields in<br>to the fields in<br>to the fields of the<br>toorcostre                                                                                                    | I.<br>the following cor<br>Billing Date mus<br>Billing Date mus<br>the <b>Selection C</b><br>v Less Sort Date<br>mose Date<br>v Consider Mid<br>an be blank for a                                                                                                    | Conductor From<br>Conductor From<br>Conductor From | met for a Lease to b<br>from the Invoice Dat<br>onth than the Invoice<br>or provided to filter f                                                                                                    | e included in the cu<br>te<br>e Date.   | of inv          |
| lick the <b>Search</b> toolbar button. The grid will display records based on the filters used in step 3.                                                                                                    | lick the <b>Search</b> toolbar button. The grid will display records based on the filters used in step 3.<br>Lease Billing                                                                                                    | nter the I<br>a. T<br>b. F<br>c. F<br>ilter the r<br>betals<br>Billing Month:<br>Bill To Customer:<br>Location:<br>a. B<br>b. B                                                                                         | Availy<br><b>nvoice Date</b> . This is<br>to avoid accidental di<br>or Annual Leases - t<br>or Monthly Leases -<br>accords in the grid usi<br>Condision from<br>Benoven 1<br>Benoven 1<br>Ben | a required field<br>uplicate billing, t<br>he Last Lease E<br>the Last Lease<br>ing the fields in<br>to fields in<br>to fields and<br>to corrosore<br>optional and ca<br>s is optional, and                                                                                                    | I.<br>the following cor<br>Billing Date mus<br>Billing Date mus<br>the Selection C                                                                                                    | hditions must be<br>t be > 360 Days<br>st be in a prior m<br>criteria panel.                                                                                                    | met for a Lease to b<br>from the Invoice Dat<br>onth than the Invoice<br>International Invoice<br>International Invoice<br>International International Intern | e included in the cu<br>te<br>e Date.   | of inv          |
| Lease Billing                                                                                                    | Lease Billing                                                                                                    | nter the I<br>a. T<br>b. F<br>c. F<br>liter the r<br>sears<br>selection Citeria<br>Billing Month:<br>Bill To Customer<br>Location:<br>a. B<br>b. B<br>c. L                                                              | Average<br>nvoice Date. This is<br>to avoid accidental dr<br>or Annual Leases - t<br>or Monthly Leases -<br>ecords in the grid usi<br>Cander From<br>Entreen 1<br>Between 1<br>Between 2<br>0001-Fort Wayne X<br>illing Month - This is<br>potation - This is option                                                                                                    | a required field<br>uplicate billing, t<br>he Last Lease E<br>the Last Lease<br>ing the fields in<br>t<br>in<br>contensors<br>optional and ca<br>s is optional, an<br>onal and can be                                                                                                    | I.<br>the following cor<br>Billing Date mus<br>Billing Date mus<br>the Selection C<br>Less Sarbars<br>Invoice Date<br>Consolidate Mul<br>and be blank for a<br>be blank to bill for                                                                                                    | conductor From<br>Conductor From<br>Conductor From | met for a Lease to b<br>from the Invoice Dat<br>onth than the Invoice<br>or provided to filter f<br>a specific customer<br>ce.                                                                                                    | e included in the cu<br>te<br>e Date.   | of inv<br>ners. |
| Lease Billing                                                                                                    | Lease Billing                                                                                                    | Inter the I<br>a. T<br>b. F<br>c. F<br>litter the r<br>Densis<br>Selection Circles<br>Bill To Curtomer<br>Location:<br>a. B<br>b. B<br>c. L<br>Scitck the S                                                             | Invoice Date. This is on avoid accidental drow or Annual Leases - the or Monthly Leases - ecords in the grid using from the grid using the second second                                                                                                    | a required fielc<br>uplicate billing, t<br>he Last Lease E<br>the Last Lease<br>ing the fields in<br>to to to to to<br>to to to to<br>optional and can be<br>b The grid will d                                                                                                    | I.<br>the following cor<br>Billing Date mus<br>Billing Date mus<br>the Selection C<br>v Less Sart Date<br>mode Date<br>v Considere Mul<br>and can be used to<br>blank to bill for<br>isonay records b                                                                                                    | conditions must be<br>t be > 360 Days<br>st be in a prior m<br>criteria panel.                                                                                                    | met for a Lease to b<br>from the Invoice Dat<br>onth than the Invoice<br>or provided to filter f<br>a specific customer<br>ce.<br>rs used in step 3                                                                                                    | e included in the cu<br>te<br>e Date.   | of involution   |
|                                                                                                    |                                                                                                    | inter the I<br>a. T<br>b. F<br>C. F<br>iller the r<br>Decais<br>Selection Criteria<br>Billing Mondt:<br>Billing Mondt:<br>Billic Customer<br>Location:<br>a. B<br>b. B<br>C. L<br>Click the S                           | Invoice Date. This is on avoid accidental drop or Annual Leases - t for Monthly Leases - t correct in the grid using the second sin the grid using the second sin the grid using the second second sin the grid using the second second secon                                                                                                    | a required field<br>uplicate billing, t<br>he Last Lease E<br>the Last Lease<br>ing the fields in<br>To<br>To<br>To<br>To<br>To<br>To<br>To<br>To<br>To<br>To<br>To<br>To<br>To                                                                                                    | I.<br>the following cor<br>Billing Date mus<br>Billing Date mus<br>the Selection C<br>Less Star Dare<br>v Consolidate Mal<br>and be blank for a<br>be blank to bill for<br>lisplay records b                                                                                                    | Il Billing Months<br>to filter leases for<br>all records at on<br>pased on the filte                                                                                                    | met for a Lease to b<br>from the Invoice Dat<br>onth than the Invoice<br>International International International<br>or provided to filter f<br>r a specific customer<br>ce.<br>rs used in step 3.                                                                                                    | e included in the cu<br>te<br>e Date.   | of invitiers.   |
|                                                                                                    |                                                                                                    | Enter the I<br>a. T<br>b. F<br>C. F<br>Filter the r<br>Deals<br>Selection Criteria<br>Billing Month:<br>Bill To Customer:<br>Leastore:<br>a. B<br>b. C. L<br>L'Lick the S                                               | Invoice Date. This is on avoid accidental du or Annual Leases - tor Monthly Leases - ecords in the grid using the seconds in the grid using the seconds in the grid using the second second                                                                                                    | a required field<br>uplicate billing, t<br>he Last Lease E<br>the Last Lease<br>ing the fields in<br>to the fields in<br>to the fields in<br>to the fields in<br>to the fields in<br>to the fields in<br>the fields in<br>the fields in the fields in<br>the fields in the fields in<br>the fields in the fields in<br>the fields in the fields in<br>the fields in the fields in<br>the fields in the fields in<br>the field in the field in the | I.<br>the following cor<br>Billing Date mus<br>Billing Date mus<br>the Selection C<br>Uses Sur Date<br>Consolidate Mul<br>Invoice Date<br>Consolidate Mul<br>to be blank for a<br>d can be used t<br>blank to bill for<br>lisplay records b                                                                                                    | aditions must be<br>t be > 360 Days<br>st be in a prior m<br>criteria panel.<br>Conductor From<br>Equation 01/28/2016<br>apple Device:<br>Ill Billing Months<br>on filter leases for<br>all records at on<br>passed on the filte                                                                                                    | met for a Lease to b<br>from the Invoice Dat<br>onth than the Invoice<br>or provided to filter f<br>a specific customer<br>ce.<br>rs used in step 3.                                                                                                    | e included in the cute<br>e Date.       | of invo         |
|                                                                                                    |                                                                                                    | Enter the I<br>a. T<br>b. F<br>c. F<br>C. F<br>Silter the r<br>Const<br>Selector Criteria<br>Billing Mont:<br>Billing Mont:<br>Billing Mont:<br>Casson:<br>a. B<br>b. B<br>c. L<br>Click the S<br>Lease                 | Invoice Date. This is on avoid accidental drop of Annual Leases - the or Monthly Leases - the or Monthly Leases - the or Monthe or Monthe or Monthe or Monthly Leases - the or Monthly Leases -                                                                                                    | a required fielc<br>uplicate billing, t<br>he Last Lease E<br>the Last Lease<br>ing the fields in<br>totorosore<br>optional and ca<br>s is optional, an<br>onal and can be<br>the grid will d                                                                                                    | I.<br>the following cor<br>Billing Date mus<br>Billing Date mus<br>the Selection C<br>Vesses for Date<br>Vesses for Date | hditions must be<br>t be > 360 Days<br>st be in a prior m<br>criteria panel.                                                                                                    | The for a Lease to be<br>from the Invoice Data<br>onth than the Invoice<br>The Invoice Data<br>onth than the Invoice<br>of Provided to filter for<br>a specific customer<br>ce.<br>rs used in step 3.                                                                                                    | e included in the cu<br>te<br>e Date.   | of invo         |
|                                                                                                    |                                                                                                    | Inter the I<br>a. T<br>b. F<br>C. F<br>ilter the r<br>Press<br>Selection Citera<br>Billing Monds<br>Billing Monds<br>Billing Monds<br>Billing Causaner:<br>Location:<br>a. B<br>b. B<br>C. L<br>Click the S<br>Leease I | teady         nvoice Date. This is on avoid accidental drop of avoid accidental drop of avoid accidental drop of avoid accidental drop of avoid accidental drop of avoid accidental drop of avoid accidental drop of avoid accidental drop of avoid accidental drop of avoid accidental drop of avoid accidental drop of avoid accidentation of avoid accidentation accidentation accidentaccidentatio accidentation accidentation accidentaccident                                                                                                    | a required field<br>uplicate billing, t<br>he Last Lease E<br>the Last Lease<br>ing the fields in<br>to in<br>to in<br>contensors<br>optional and ca<br>s is optional, an<br>onal and can be<br>the grid will d                                                                                                    | I.<br>the following cor<br>Billing Date mus<br>Billing Date mus<br>the Selection C<br>Less for Dare<br>Consolidate Mul<br>and can be used t<br>blank to bill for<br>lisplay records b                                                                                                    | Il Billing Months<br>or all records at on<br>the second second second second second<br>second second second second second<br>second second second second second<br>second second second second second<br>second second second second second second<br>second second s                                                                                                    | met for a Lease to b<br>from the Invoice Dat<br>onth than the Invoice<br>To<br>or provided to filter f<br>r a specific customer<br>ce.<br>rs used in step 3.                                                                                                    | e included in the cu<br>te<br>e Date.   | of inv<br>ners. |
| Search Generate Invoice Site Print Export Close                                                                                                    | Search Generate Invoice Site Print Export Close                                                                                                    | inter the I<br>a. T<br>b. F<br>C. F<br>ilter the r<br>Deals<br>Selection Circles<br>Billing Month:<br>Bill To Casomer:<br>Location:<br>a. B<br>b. B<br>C. L<br>Click the S<br>Lease I                                   | Any of the second second secon                                                                                                    | a required field<br>uplicate billing, t<br>he Last Lease E<br>the Last Lease ing the fields in<br>the fields in<br>the field in the field in the field<br>the field in the field in the field i                           | L.<br>the following cor<br>Billing Date mus<br>Billing Date mus<br>the Selection C<br>v Less Ser Dare<br>v Consider With<br>the belank for a<br>ad can be used t<br>blank to bill for<br>lisplay records b                                                                                                    | Additions must be<br>t be > 360 Days<br>st be in a prior m<br>criteria panel.                                                                                                    | met for a Lease to b<br>from the Invoice Dat<br>onth than the Invoice<br>or provided to filter f<br>a specific customer<br>ce.<br>rs used in step 3.                                                                                                    | e included in the cute<br>e Date.       | of invo         |

| earch Generate Invoid | e Site Print   | Export Cl  | ose               |        |              |          |             |           |             |              |                   |             |          |            |             |           |
|-----------------------|----------------|------------|-------------------|--------|--------------|----------|-------------|-----------|-------------|--------------|-------------------|-------------|----------|------------|-------------|-----------|
| Details               |                |            |                   |        |              |          |             |           |             |              |                   |             |          |            |             |           |
| Selection Criteria    |                |            |                   |        |              |          |             |           |             |              |                   |             |          |            |             |           |
|                       | Condition      | From       |                   |        | То           |          |             |           |             | Condition    | From              |             |          | То         |             |           |
| Billing Month:        | Between        | 1          |                   | ~      | 1            |          | ~           | Lease Sta | art Date:   | As of        |                   |             |          | 01/28/2016 |             |           |
| Bill To Customer:     | Between        | 000100507  | 8                 |        | 0001005078   |          |             | Invoice D | )ate:       | Equals       | 01/28/2016        |             |          |            |             |           |
| Location:             | 0001 - Fort    | Wayne ×    |                   |        |              |          | ~           | Consolid  | late Multip | ple Devices: |                   |             |          |            |             |           |
| 🗄 Layout 🔍 Filt       | er Records (F3 |            |                   |        |              |          |             |           |             |              |                   |             |          |            |             |           |
| Bill To Customer N    | Bill To Cust   | tomer Name | Site Customer No. | Site C | ustomer Name | Site No. | Site Descri | ption     | Site Addre  | ess          | Site Location No. | Device Type | Serial # | Lease Amo  | Bill Amount | Device ID |
| 0001005078            | Customer       | A          | 0001005078        | Custo  | mer A        | 0001     | Tank A      |           | 1234 Mair   | n St.        | 0001 - Fort Wayne | Tank        | 103188   | 75.00      | 75.00       |           |
|                       |                |            |                   |        |              |          |             |           |             |              |                   |             |          |            |             |           |
|                       |                |            |                   |        |              |          |             |           |             |              |                   |             |          |            |             |           |

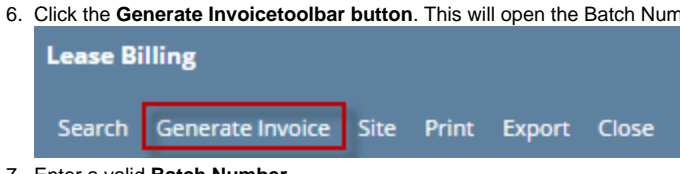

7. Enter a valid Batch Number.

### 8. Click the Submit toolbar button. The 'This may take a while' alert message will prompt.

| Batch Number                         | ~ X |
|--------------------------------------|-----|
| Submit Cancel                        |     |
| Details                              |     |
| Enter Batch Number for the Invoices: | 01  |
| ⑦ Ø Q Ready                          |     |

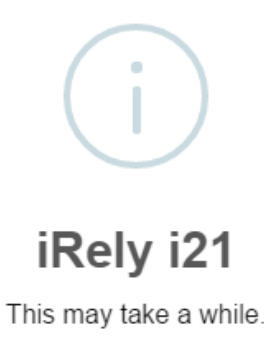

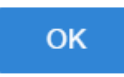

9. Click the OK button on the alert message.

Ŀ.

10. Once the process has been completed, an alert message about the outcome of the process will be displayed. Click the OK button on the message.

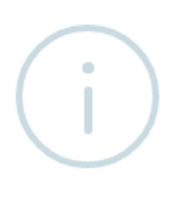

# iRely i21

All Invoices were successfully created.

ОК

11. If there are records that failed during the process, the message below will display. Clicking the **OK button** will open the **Failed Lease Billing(s)** screen which lists down all the records that failed to process, as well as the reason for its failure.

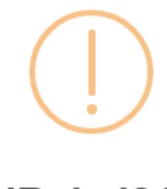

iRely i21

Not all Lease Invoices are created successfully. Click OK to display them in the grid. You should click the Print button to print and review them. Failed Invoices are displayed along with their Fail Reason.

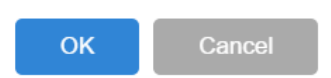

- 12. After successfully generating an invoice, Device Lease Billed will be displayed on the Consumption Sites > Event History tab, and the Lease > Last Lease Billing Date field will be updated and display the invoice date.
- 1. On the Menu panel, click the Lease Billing menu. This will open the Lease Billing screen.

| Details             |               |         |           |       |            |              |          |             |       |              |    |           |
|---------------------|---------------|---------|-----------|-------|------------|--------------|----------|-------------|-------|--------------|----|-----------|
| Selection Criteria  |               |         |           |       |            |              |          |             |       |              |    |           |
|                     | Condition     | From    |           | То    |            |              | C        | ondition    | From  |              | То |           |
| Billing Month:      | Between       |         | ~         |       | ~          | Lease Start  | Date: /  | As of       |       |              |    |           |
| Bill To Customer:   | Between       |         |           |       |            | Invoice Date | e: [     | quals       |       | 1110         |    |           |
| Location:           |               |         |           |       | ~          | Consolidate  | Multiple | Devices:    |       |              |    |           |
| B Layout Q Filte    | r Records (F3 | )       |           |       |            |              |          |             |       |              |    |           |
|                     |               |         |           |       |            |              |          |             |       |              |    |           |
| Bill To Customer No | Bill To Cust  | omer Na | Site Cusi | tomer | Site Custo | mer Name     | Site N   | Site Descri | ption | Site Address |    | Site Loca |
| Bill To Customer No | Bill To Cust  | omer Na | Site Cust | tomer | Site Custo | mer Name     | Site N   | Site Descri | ption | Site Address |    | Site Loca |

#### 2. Enter the Invoice Date. This is a required field.

3. Filter the records in the grid using the fields in the Selection Criteria panel.

| Selection Criteria |             |            |            |   |                   |              |            |   |            |  |
|--------------------|-------------|------------|------------|---|-------------------|--------------|------------|---|------------|--|
|                    | Condition   | From       | То         |   |                   | Condition    | From       |   | То         |  |
| Billing Month:     | Between     | 1 v        | 1          | ~ | Lease Start Date: | As of        |            |   | 01/28/2016 |  |
| Bill To Customer:  | Between     | 0001005078 | 0001005078 |   | Invoice Date:     | Equals       | 01/28/2016 | 1 |            |  |
| Location:          | 0001 - Fort | Wayne ×    |            | ~ | Consolidate Multi | ple Devices: |            |   |            |  |

4. Click the Search toolbar button. The grid will display records based on the filters used in step 3.

| Search Gene<br>Details<br>Selection C<br>Billing Mon<br>Bill To Cust<br>Location:<br>Bill Layout<br>Bill To C<br>Selection C<br>Bill To Cust<br>Control Cust<br>Control Cust<br>Cust<br>Cust<br>Selection C | erate Invoice<br>Iriteria<br>tth: [<br>comer: [<br>[<br>Q Filter<br>Customer No.<br>5078 | Site Print Export                                                                                               | Close             | To                   | 078                  | Leas                  | Condit               | tion From         |             | To                 |             |
|----------------------------------------------------------------------------------------------------|------------------------------------------------------------------------------------------|----------------------------------------------------------------------------------------------------|-------------------|----------------------|----------------------|-----------------------|----------------------|-------------------|-------------|--------------------|-------------|
| Details<br>Selection C<br>Billing Mon<br>Bill To Cust<br>Location:<br>S Layout<br>Bill To C<br>S Bill To C                                                                                                  | criteria<br>tth: [<br>comer: [<br>Q Filter<br>Customer No.<br>5078                       | Condition From<br>Between 1<br>Between 0001003<br>0001 - Fort Wayne ×<br>Records (F3)<br>Bill To Customer Nam   | 5078              | To<br>1<br>0001005   | 078                  | v Leas                | Condit               | tion From         |             | То                 |             |
| Billing Mon<br>Bill To Cust<br>Location:<br>El Layout<br>Bill To C<br>O001005                                                                                                    | tth: [<br>comer: [<br>Q. Filter<br>Customer No.<br>5078                                  | Condition From<br>Between 1<br>Between 0001000<br>0001 - Fort Wayne ×<br>r Records (F3)<br>Bill To Customer Nam | 5078              | To<br>V 1<br>0001005 | 078                  | v Leas                | Condit               | tion From         |             | То                 |             |
| Billing Mon<br>Bill To Cust<br>Location:<br>Layout<br>Bill To C<br>O001005                                                                                                    | th: [<br>comer: [<br>Q. Filter<br>Customer No.<br>5078                                   | Between 1<br>Between 0001003<br>(0001 - Fort Wayne ×<br>r Records (F3)<br>Bill To Customer Nam                  | 5078              | v 1<br>0001005       | 078                  | v Leas                |                      |                   |             |                    |             |
| Bill To Cust<br>Location:<br>Layout<br>Bill To C<br>0001005                                                                                                    | Q Filter<br>Ustomer No.<br>5078                                                          | Between 0001005<br>0001 - Fort Wayne ×<br>r Records (F3)<br>Bill To Customer Nam                                | 5078              | 0001005              | 078                  |                       | e Start Date: As of  |                   |             | 01/28/2016         |             |
| E Layout                                                                                                    | Q. Filter<br>Sustomer No.                                                                | r Records (F3)<br>Bill To Customer Nam                                                                          |                   |                      |                      | Invo                  | ice Date: Equals     | s 01/28/2016      |             |                    |             |
| Bill To C     0001005                                                                                                    | Sustomer No.                                                                             | Bill To Customer Nam                                                                                            |                   |                      |                      | t con                 | ionaute maniple bein |                   |             |                    |             |
| ✓ 0001005                                                                                                    | 5078                                                                                     |                                                                                                    | e Site Customer N | o. Site Customer Na  | me Site No.          | Site Description      | Site Address         | Site Location No. | Device Type | Serial # Lease Amo | Bill Amount |
|                                                                                                    |                                                                                          | Customer A                                                                                                    | 0001005078        | Customer A           | 0001                 | Tank A                | 1234 Main St.        | 0001 - Fort Wayne | Tank        | 103188 75.00       | 75.00       |
| 000                                                                                                    | 🖂 Read                                                                                   | dy                                                                                                    |                   |                      |                      |                       |                      |                   |             |                    |             |
| Lea                                                                                                    | se B                                                                                     | illing                                                                                                    |                   |                      |                      |                       |                      |                   |             |                    |             |
| Sea                                                                                                    | irch                                                                                     | Genera                                                                                                    | ate Invoi         | ice Site             | e Prir               | nt Exp                | oort Cl              | lose              |             |                    |             |
| nter a                                                                                                    | a valio                                                                                  | d Batch N                                                                                                    | umber.            |                      |                      |                       |                      |                   |             |                    |             |
| lick th                                                                                                    |                                                                                          |                                                                                                    |                   |                      |                      |                       |                      |                   |             |                    |             |
|                                                                                                    | he Su                                                                                    | ıbmit tool                                                                                                    | bar butte         | on. The 'T           | his may              | <sup>,</sup> take a v | vhile' aler          | t message         | e will pr   | ompt.              |             |
| Bate                                                                                                    | he Su<br>ch N                                                                            | ıbmit tool<br>lumber                                                                                            | bar butte         | on. The 'T           | 'his may             | <sup>,</sup> take a v | vhile' aler          | t message         | e will pr   | ompt.              |             |
| Bate                                                                                                    | he Su<br>ch N                                                                            | ıbmit tool<br>lumber                                                                                            | bar butte         | on. The 'T           | his may              | r take a v            | vhile' aler          | t message         | e will pr   | ompt.              |             |
| Bate                                                                                                    | he Su<br>ch N<br>omit                                                                    | Ibmit tool<br>Iumber<br>Cance                                                                                   | bar butte         | on. The 'T           | <sup>-</sup> his may | ∕ take a v            | vhile' aler          | t message         | e will pr   | ompt.              |             |
| Bate                                                                                                    | he Su<br>ch N<br>omit                                                                    | ibmit tool<br>lumber<br>Cancel                                                                                  | bar butte         | on. The 'T           | <sup>-</sup> his may | r take a ν            | vhile' aler          | t message         | e will pr   | ompt.              |             |
| Bate                                                                                                    | he Su<br>ch N<br>omit                                                                    | ibmit tool<br>lumber<br>Cance                                                                                   | bar butte         | on. The 'T           | his may              | ∕ take a v            | vhile' aler          | t message         | e will pr   | ompt.              |             |
| Bate<br>Sut                                                                                                    | he Su<br>ch N<br>omit<br>etails                                                          | ibmit tool<br>lumber<br>Cancel                                                                                  | bar butto         | on. The 'T           | 'his may             | / take a v            | vhile' aler          | t message         | e will pr   | ompt.              |             |
| Bate<br>Sub                                                                                                    | he Su<br>ch N<br>omit<br>etails                                                          | ibmit tool<br>lumber<br>Cance                                                                                   | bar butto         | on. The 'T           | his may              | / take a v            | vhile' aler          | t message         | e will pr   | ompt.              |             |
| Bata<br>Sut                                                                                                    | he Su<br>ch N<br>omit<br>etails                                                          | ibmit tool<br>lumber<br>Cance                                                                                   | bar butte         | on. The 'T           | īhis may             | / take a v            | vhile' aler          | t message         | e will pr   | ompt.              |             |
| Bate<br>Sub                                                                                                    | he Su<br>ch N<br>omit<br>etails<br>ter B                                                 | Ibmit tool<br>Iumber<br>Cance<br>Batch Nu                                                                       | imber f           | on. The 'T           | his may              | s:                    | vhile' aler          | t message         | e will pr   | ompt.              |             |
| Bate<br>Sub<br>De                                                                                                    | he Su<br>ch N<br>omit<br>etails<br>ter B                                                 | Ibmit tool<br>Iumber<br>Cance<br>Batch Nu                                                                       | imber f           | on. The 'T           | his may              | v take a v            | vhile' aler          | t message         | e will pr   | ompt.              |             |

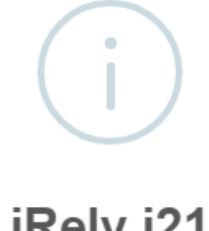

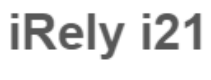

This may take a while.

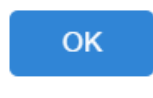

8. Click the OK button on the alert message.

9. Once the process has been completed, an alert message about the outcome of the process will be displayed. Click the OK button on the message.

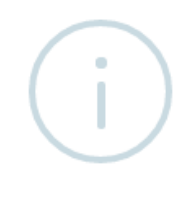

### iRely i21

All Invoices were successfully created.

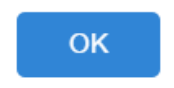

10. If there are records that failed during the process, the message below will display. Clicking the OK button will open the Failed Lease Billing(s) screen which lists down all the records that failed to process, as well as the reason for its failure.

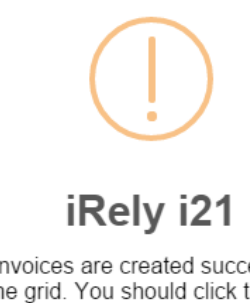

Not all Lease Invoices are created successfully. Click OK to display them in the grid. You should click the Print button to print and review them. Failed Invoices are displayed along with their Fail Reason.

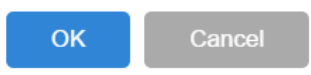

11. After successfully generating an invoice, the Event-020 will be displayed on the Consumption Sites > Event History tab, and the Lease > Last Lease Billing Date field will be updated and display the invoice date.

1. On the Menu panel, click the Lease Billing menu. This will open the Lease Billing screen.

| Condition       From       To         Billing Month:       Between       Image: Condition       From       To         Bill To Customer:       Between       Image: Condition       From       To         Bill To Customer:       Between       Image: Condition       From       To         Bill To Customer:       Between       Image: Condition       From       To         Bill To Customer:       Between       Image: Consolidate Multiple Devices:       To       To         Bill To Customer No.       Bill To Customer Name       Site Customer Name       Site No.       Site Description       Site Address       Site Lo | Condition       From       To       Condition       From       To         silling Month:       Between       Image: Condition       From       Image: Condition       From       Image: Condition       From       Image: Condition       From       Image: Condition       From       Image: Condition       From       Image: Condition       From       Image: Condition       Image: Condition       Image: Condit       Image: Condition       Image: Conditioo                                                                                                    | Condition       From       To       Condition       From       To         Billing Month:       Between       Image: Condition       From       To         Bill To Customer:       Between       Image: Condition       From       Image: Condition         Bill To Customer:       Between       Image: Condition       From       Image: Condition       From       Image: Condition         Condition       Between       Image: Condition       Image: Condition       From       Image: Condition       Image: Condition         Solution       Between       Image: Condition       Site Customer No.       Site Customer No.       Site Cus                                                                                                    | Condition       From       To       Condition       From       To         alling Month:       Between       Image: Condition       Between       Image: Condition       Steven       Image: Condition       Steven       Image: Condition       Ste                                                                                                    |
|----------------------------------------------------------------------------------------------------|----------------------------------------------------------------------------------------------------|----------------------------------------------------------------------------------------------------|----------------------------------------------------------------------------------------------------|
| Bill To Customer No. Bill To Customer Name Site Customer Name Site No. Site Description Site Address Site Lo                                                                                                    | Annung Montun: Decween Consolidate Multiple Devices: Equals Consolidate Multiple Devices: Multiple Devices: Multiple Devices: Multiple Devices: Multiple Devices: Multiple Devices: Consolidate Multiple Devices: Site Customer No. Site Customer Name Site No. Site Description Site Address Site Loca                                                                                                    | anning Holdti: Decween Decween | All To Customer: Between Invoice Date: Detween Invoice Date: Equals Invoice Date: Equals Invo |
| Consolidate Multiple Devices:                                                                                                    | Sin TO Cusculine. Equais Equation (Consolidate Multiple Devices: Relation (Consolidate Multiple Devices: Relation (Consolidate Multiple Devices) (Consolidate Multiple Devices) (Consolida | Consolidate Multiple Devices:                                                                                                    | In Yo Customer. Deciveer Customer Name Site Customer No. Site Customer Name Site No. Site Description Site Address Site Loca                                                                                                    |
| Bill To Customer No. Bill To Customer Name Site Customer No. Site Customer Name Site No. Site Description Site Address Site Lo                                                                                                    | Nonsonaale Montgine Devices.                                                                                                    | All To Customer No. Bill To Customer Name Site Customer No. Site Customer Name Site No. Site Description Site Address Site Loca                                                                                                    | All To Customer No. Bill To Customer Name Site Customer No. Site Customer Name Site No. Site Description Site Address Site Loca                                                                                                    |
| Bill To Customer No. Bill To Customer Name Site Customer No. Site Customer Name Site No. Site Description Site Address Site Lo                                                                                                    | kil Το Customer Νο. Bill Το Customer Name Site Customer Νο. Site Customer Name Site Νο. Site Description Site Address Site Loca                                                                                                    | Sill To Customer No. — Bill To Customer Name — Site Customer No. — Site Customer Name — Site Description — Site Address — Site Loca                                                                                                    | ill To Customer No. Bill To Customer Name Site Customer No. Site Customer Name Site No. Site Description Site Address Site Loca                                                                                                    |
|                                                                                                    |                                                                                                    |                                                                                                    |                                                                                                    |
|                                                                                                    |                                                                                                    |                                                                                                    |                                                                                                    |
|                                                                                                    |                                                                                                    |                                                                                                    |                                                                                                    |
|                                                                                                    |                                                                                                    |                                                                                                    |                                                                                                    |
|                                                                                                    |                                                                                                    |                                                                                                    |                                                                                                    |
|                                                                                                    |                                                                                                    |                                                                                                    |                                                                                                    |
|                                                                                                    |                                                                                                    |                                                                                                    |                                                                                                    |
|                                                                                                    |                                                                                                    |                                                                                                    |                                                                                                    |
|                                                                                                    |                                                                                                    |                                                                                                    |                                                                                                    |
|                                                                                                    |                                                                                                    |                                                                                                    |                                                                                                    |
|                                                                                                    |                                                                                                    |                                                                                                    |                                                                                                    |
|                                                                                                    |                                                                                                    |                                                                                                    |                                                                                                    |
|                                                                                                    |                                                                                                    |                                                                                                    |                                                                                                    |
|                                                                                                    |                                                                                                    |                                                                                                    |                                                                                                    |
|                                                                                                    |                                                                                                    |                                                                                                    |                                                                                                    |
|                                                                                                    |                                                                                                    |                                                                                                    |                                                                                                    |
|                                                                                                    |                                                                                                    |                                                                                                    |                                                                                                    |
|                                                                                                    |                                                                                                    |                                                                                                    |                                                                                                    |
|                                                                                                    |                                                                                                    |                                                                                                    |                                                                                                    |
|                                                                                                    |                                                                                                    |                                                                                                    |                                                                                                    |
|                                                                                                    |                                                                                                    |                                                                                                    |                                                                                                    |
|                                                                                                    |                                                                                                    |                                                                                                    |                                                                                                    |
|                                                                                                    |                                                                                                    |                                                                                                    |                                                                                                    |
|                                                                                                    |                                                                                                    |                                                                                                    |                                                                                                    |
|                                                                                                    |                                                                                                    |                                                                                                    |                                                                                                    |
|                                                                                                    |                                                                                                    |                                                                                                    |                                                                                                    |
|                                                                                                    |                                                                                                    |                                                                                                    |                                                                                                    |
|                                                                                                    |                                                                                                    |                                                                                                    |                                                                                                    |
|                                                                                                    |                                                                                                    |                                                                                                    |                                                                                                    |
|                                                                                                    |                                                                                                    |                                                                                                    |                                                                                                    |
|                                                                                                    |                                                                                                    |                                                                                                    |                                                                                                    |
|                                                                                                    |                                                                                                    |                                                                                                    |                                                                                                    |
|                                                                                                    |                                                                                                    |                                                                                                    |                                                                                                    |
| 4                                                                                                    |                                                                                                    |                                                                                                    |                                                                                                    |
| 4                                                                                                    |                                                                                                    |                                                                                                    |                                                                                                    |
|                                                                                                    |                                                                                                    |                                                                                                    |                                                                                                    |
|                                                                                                    |                                                                                                    |                                                                                                    |                                                                                                    |
|                                                                                                    |                                                                                                    |                                                                                                    |                                                                                                    |

3. Filter the records in the grid using the fields in the Selection Criteria panel.

| Selection Citteria      |           |           |   |           |   |               |           |            |            |   |
|-------------------------|-----------|-----------|---|-----------|---|---------------|-----------|------------|------------|---|
|                         | Condition | From      |   | То        |   |               | Condition | From       | То         |   |
| Billing Month:          | Between   | 6         | ~ | 6         | ~ | Lease Date:   | Between   | 01/01/2015 | 12/30/2015 | • |
| Bill To Customer:       | Between   | 000000023 |   | 000000023 |   | Invoice Date: | Equals    | 06/24/2015 |            |   |
| Consolidate Multiple De | evices: 🛅 |           |   |           |   |               |           |            |            |   |

4. Click the Search toolbar button. The grid will display records based on the filters used in step 3.

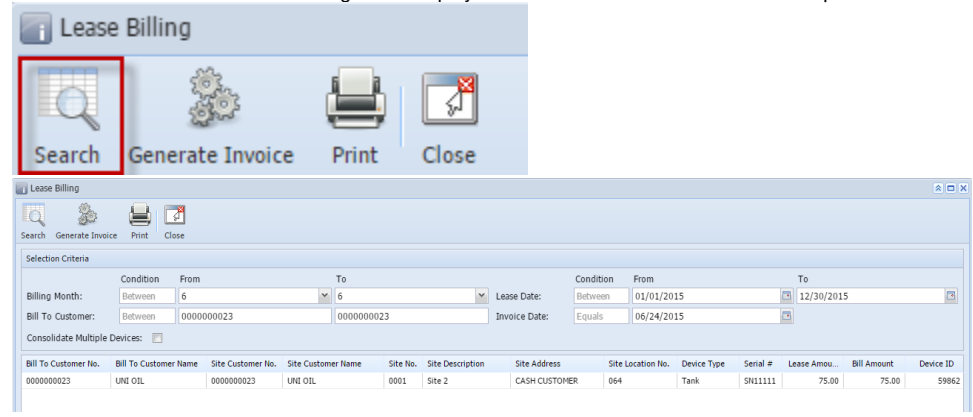

5. Click the Generate Invoice toolbar button. This will open the Batch Number screen.

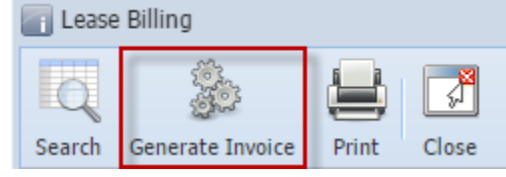

6. Enter a valid Batch Number.

7. Click the Submit toolbar button. The 'This may take a while' alert message will prompt.

| Batch Number                         |   | × |
|--------------------------------------|---|---|
|                                      |   |   |
| Submit Cancel                        |   |   |
| Enter Batch Number for the Invoices: | 1 | ] |
| 🕜 😟 🏆 Ready                          |   |   |
| iRely i21                            | × |   |
| This may take a while.               |   |   |
| ОК                                   |   |   |

- 8. Click the OK button on the alert message.
- 9. Once the process has been completed, an alert message about the outcome of the process will be displayed. Click the OK button on the message.

| 📳 iRely | i21 ×                                   |
|---------|-----------------------------------------|
| 1       | All Invoices were successfully created. |
|         | ОК                                      |

10. If there are records that failed the process, this message below will display. Clicking the OK button will open the Failed Lease Billing(s) screen which lists down all the records that failed the process, as well as the reason for its failure.

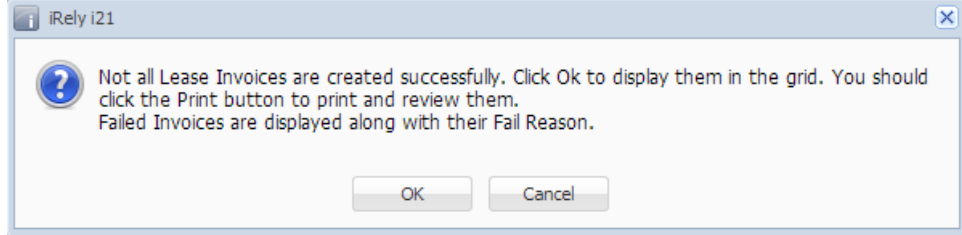

 After successfully generating an invoice, the Event-020 will be displayed on the Consumption Sites > Event History tab, and the Lease > Last Lease Billing Date field will be updated and display the invoice date. 1. On the Menu panel, double click the Lease Billing menu. This will open the Lease Billing screen.

|                                                                                                    | Constant of                                                                                                    |                                                         | -                                                  | -                                                                       |                                                                                                    | Condition                                                                                                    |                                                                                                    | -                                 |                                       |
|----------------------------------------------------------------------------------------------------|----------------------------------------------------------------------------------------------------|---------------------------------------------------------|----------------------------------------------------|-------------------------------------------------------------------------|----------------------------------------------------------------------------------------------------|----------------------------------------------------------------------------------------------------|----------------------------------------------------------------------------------------------------|-----------------------------------|---------------------------------------|
| Billing Month:                                                                                                    | Retween                                                                                                    | From                                                    |                                                    | IO<br>•                                                                 | Lease Date:                                                                                                    | Retween                                                                                                    | From                                                                                               | 10                                |                                       |
| Bill To Customer:                                                                                                    | Between                                                                                                    | 00000001                                                | 0                                                  | 000000010                                                               | Invoice Date:                                                                                                    | Fouals                                                                                                    | 03/13/2015                                                                                         |                                   |                                       |
| Consolidate Multiple D                                                                                                    | evices:                                                                                                    | 00000001                                                |                                                    |                                                                         | invoice bater                                                                                                    | Equilio                                                                                                    | 00/10/2010                                                                                         |                                   |                                       |
| Bill To Customer No.                                                                                                    | Bill To Customer                                                                                                    | Name Site (                                             | Customer N                                         | No. Site Customer I                                                     | lame Site No.                                                                                                    | Site Description                                                                                                    | Site Address                                                                                       |                                   | Site Locat                            |
|                                                                                                    |                                                                                                    |                                                         |                                                    |                                                                         |                                                                                                    |                                                                                                    |                                                                                                    |                                   |                                       |
|                                                                                                    |                                                                                                    |                                                         |                                                    |                                                                         |                                                                                                    |                                                                                                    |                                                                                                    |                                   |                                       |
|                                                                                                    |                                                                                                    |                                                         |                                                    |                                                                         |                                                                                                    |                                                                                                    |                                                                                                    |                                   |                                       |
|                                                                                                    |                                                                                                    |                                                         |                                                    |                                                                         |                                                                                                    |                                                                                                    |                                                                                                    |                                   |                                       |
|                                                                                                    |                                                                                                    |                                                         |                                                    |                                                                         |                                                                                                    |                                                                                                    |                                                                                                    |                                   |                                       |
|                                                                                                    |                                                                                                    |                                                         |                                                    |                                                                         |                                                                                                    |                                                                                                    |                                                                                                    |                                   |                                       |
|                                                                                                    |                                                                                                    |                                                         |                                                    |                                                                         |                                                                                                    |                                                                                                    |                                                                                                    |                                   |                                       |
|                                                                                                    |                                                                                                    |                                                         |                                                    |                                                                         |                                                                                                    |                                                                                                    |                                                                                                    |                                   |                                       |
|                                                                                                    |                                                                                                    |                                                         |                                                    |                                                                         |                                                                                                    |                                                                                                    |                                                                                                    |                                   |                                       |
|                                                                                                    |                                                                                                    |                                                         |                                                    |                                                                         |                                                                                                    |                                                                                                    |                                                                                                    |                                   |                                       |
|                                                                                                    |                                                                                                    |                                                         |                                                    |                                                                         |                                                                                                    |                                                                                                    |                                                                                                    |                                   |                                       |
|                                                                                                    |                                                                                                    |                                                         |                                                    |                                                                         |                                                                                                    |                                                                                                    |                                                                                                    |                                   |                                       |
|                                                                                                    |                                                                                                    |                                                         |                                                    |                                                                         |                                                                                                    |                                                                                                    |                                                                                                    |                                   |                                       |
|                                                                                                    |                                                                                                    |                                                         |                                                    |                                                                         |                                                                                                    |                                                                                                    |                                                                                                    |                                   |                                       |
|                                                                                                    |                                                                                                    |                                                         |                                                    |                                                                         |                                                                                                    |                                                                                                    |                                                                                                    |                                   |                                       |
|                                                                                                    |                                                                                                    |                                                         |                                                    |                                                                         |                                                                                                    |                                                                                                    |                                                                                                    |                                   |                                       |
| •                                                                                                    |                                                                                                    |                                                         |                                                    |                                                                         |                                                                                                    |                                                                                                    |                                                                                                    |                                   |                                       |
|                                                                                                    |                                                                                                    |                                                         |                                                    |                                                                         |                                                                                                    |                                                                                                    | Rill Amount Total:                                                                                 |                                   |                                       |
|                                                                                                    |                                                                                                    |                                                         |                                                    |                                                                         |                                                                                                    |                                                                                                    | Din Amoune rotan.                                                                                  |                                   |                                       |
| ② ♀ ♀ Ready<br>inter the Invoic<br>ilter the records                                                                                                    | e Date. Th<br>in the grid                                                                                                    | nis is a re<br>d using t                                | equirec<br>he fiele                                | d field.<br>ds in the <b>Sel</b>                                        | ection Crite                                                                                                    | ria panel.                                                                                                    |                                                                                                    |                                   |                                       |
| Pready Ready Ready Nter the Invoic liter the records interiment of the records interiment of the records interiment of the records interiment of the ready interiment of the ready interiment of th | e Date. Th<br>in the grid                                                                                                    | nis is a re<br>d using t                                | equirec<br>he field                                | l field.<br>ds in the <b>Sel</b>                                        | ection Crite                                                                                                    | ria panel.                                                                                                    |                                                                                                    |                                   |                                       |
| Ready Ready Ready<br>nter the Invoic<br>ilter the records<br>selection Criteria                                                                                                    | e Date. The in the grid                                                                                                    | nis is a re<br>d using t<br>From                        | equirec<br>he fiel                                 | d field.<br>ds in the <b>Sel</b>                                        | ection Crite                                                                                                    | ria panel.                                                                                                    | From                                                                                               | To                                |                                       |
| Constant Note:     Constant Note:     Constant   | e Date. The grid                                                                                                    | his is a re<br>d using t<br>From                        | equirec<br>he field                                | d field.<br>ds in the <b>Sel</b>                                        | ection Crite                                                                                                    | condition                                                                                                    | From                                                                                               | То                                |                                       |
| Constant Note:     Constant Note:     Constant Note:     Constant Note:     Constant Note:     Constant Note:                                                                                                    | e Date. The grid                                                                                                    | nis is a re<br>d using t<br><sup>From</sup>             | equirec<br>he field                                | d field.<br>ds in the <b>Sel</b>                                        | ection Crite                                                                                                    | condition                                                                                                    | From                                                                                               | To                                |                                       |
| Keady     Ready     Ready     Inter the Invoic     Ider the records     Ider the records     Idention Criteria  Illing Month: Illing Month: Illing To Customer:                                                                                                    | e Date. Th<br>is in the grid<br>Condition<br>Between                                                                                                    | nis is a re<br>d using t<br>From                        | equirec<br>he field                                | d field.<br>ds in the <b>Sel</b>                                        | ection Crite<br>Lease Date:<br>Invoice Date:                                                                                    | Condition<br>Between<br>Equals                                                                                                    | From<br>03/13/2015                                                                                 | To                                |                                       |
| Keady     Ready     Ready     Inter the Invoic     Ider the records     Ider the records     Ider the records     Identified to Multiple De     Consolidate Multiple De                                                                                                    | e Date. Th<br>in the grid<br>Condition<br>Between<br>Between                                                                                                    | nis is a re<br>d using t<br>From                        | equirec<br>he field                                | d field.<br>ds in the <b>Sel</b>                                        | ection Crite<br>Lease Date:<br>Invoice Date:                                                                                    | condition<br>Between<br>Equals                                                                                                    | From<br>03/13/2015                                                                                 | To                                |                                       |
| Keady     Keady     Ready     Inter the Invoic     Ider the records     Ider the records     Idention Criteria  Illing Month: Illing Month: Illing To Customer: Consolidate Multiple De                                                                                                    | e Date. The grid                                                                                                    | his is a re<br>d using t<br>From                        | equirec<br>he field                                | l field.<br>ds in the <b>Sel</b><br>o<br>✓                              | ection Crite<br>Lease Date:<br>Invoice Date:                                                                                    | Condition<br>Between<br>Equals                                                                                                    | From<br>03/13/2015                                                                                 | To                                |                                       |
| Ready     Ready     Ready     Iter the Invoice     Iter the records     Idention Criteria      Illing Month:     Illing Month:     Invoidate Multiple De     Iick the Search                                                                                                    | e Date. The<br>s in the grid<br>Condition<br>Between<br>Between<br>vices:                                                                                                    | his is a re<br>d using t<br>From<br>utton. Th           | equirec<br>he field                                | d field.<br>ds in the <b>Sel</b>                                        | ection Crite<br>Lease Date:<br>Invoice Date:<br>ecords base                                                                     | condition<br>Between<br>Equals<br>ed on the fil                                                                                        | From<br>03/13/2015<br>ters used in s                                                               | To<br>To<br>Step 3                |                                       |
| A seady     Ready     Ready     Inter the Invoice     Ider the records     Ider the records     Idention Criteria      Illing Month:     Identified     Identified     Identified     Identified     Identified     Identified     Identified     Identified                                                                                                    | e Date. The<br>in the grid<br>Condition<br>Between<br>Between<br>vices:                                                                                                    | his is a re<br>d using t<br>From<br>utton. Th           | equirec<br>he field                                | d field.<br>ds in the <b>Sel</b>                                        | ection Crite<br>Lease Date:<br>Invoice Date:<br>ecords base                                                                     | condition<br>Between<br>Equals                                                                                                    | From<br>03/13/2015<br>ters used in s                                                               | To<br>To<br>step 3                |                                       |
| A seady     Ready     Ready     Inter the Invoice     ilter the records     idention Criteria      Billing Month:     Bill To Customer:     Consolidate Multiple De     ilick the Search     Lease Bill                                                                                                    | e Date. The<br>s in the grid<br>Condition<br>Between<br>Between<br>vices:<br>toolbar built<br>ing                                                                                                    | nis is a re<br>d using t<br>From<br>utton. Th           | equirec<br>he field                                | d field.<br>ds in the <b>Sel</b><br>o<br>will display r                 | ection Crite<br>Lease Date:<br>Invoice Date:<br>ecords base                                                                     | Condition<br>Between<br>Equals<br>ed on the fil                                                                                        | From<br>03/13/2015<br>ters used in s                                                               | To<br>To<br>Step 3                |                                       |
| Ready     Ready     Ready     Inter the Invoic     Ilter the records     Selection Criteria      Billing Month:     Bill To Customer:     Consolidate Multiple De     Slick the Search     Lease Bill                                                                                                    | e Date. The grid                                                                                                    | nis is a re<br>d using t<br>From<br>utton. Th           | equirec<br>he field                                | d field.<br>ds in the <b>Sel</b>                                        | ection Crite<br>Lease Date:<br>Invoice Date:<br>eccords base                                                                    | Condition<br>Between<br>Equals                                                                                                    | From<br>03/13/2015<br>ters used in s                                                               | To<br>To<br>step 3                |                                       |
| Ready     Ready     Ready     Inter the Invoice     Ilter the records     Selection Criteria      Billing Month:     Bill To Customer:     Consolidate Multiple De     Click the Search     Lease Bill     Lease Bill                                                                                                    | e Date. The grid                                                                                                    | his is a red<br>d using t<br>From<br>utton. Th          | equirec<br>he field                                | d field.<br>ds in the <b>Sel</b>                                        | ection Crite<br>Lease Date:<br>Invoice Date:<br>ecords base                                                                     | condition<br>Between<br>Equals<br>Ed on the fil                                                                                        | From<br>03/13/2015<br>Iters used in s                                                              | To<br>To<br>Step 3                |                                       |
| Iter the Invoice       ilter the records       ilter the records       selection Criteria       Billing Month:       Bill To Customer:       Consolidate Multiple De       Click the Search       Ilter Lease Bill                                                                                                    | e Date. The<br>in the grid<br>Condition<br>Between<br>Between<br>vices:<br>toolbar built<br>ing                                                                                                    | his is a re<br>d using t<br>From<br>utton. Th           | equirec<br>he field<br>re grid                     | d field.<br>ds in the <b>Sel</b>                                        | ection Crite<br>Lease Date:<br>Invoice Date:<br>ecords base                                                                     | Condition<br>Between<br>Equals                                                                                                    | From<br>03/13/2015                                                                                 | To<br>To<br>step 3                |                                       |
| Ready     Ready     Ready     nter the Invoic.     ilter the records     selection Criteria  III no Customer: Consolidate Multiple De  Iick the Search  Lease Bill  Lease Bill                                                                                                    | e Date. The grid                                                                                                    | his is a red<br>d using t<br>From<br>utton. Th          | equirec<br>he field                                | d field.<br>ds in the <b>Sel</b><br>will display i                      | ection Crite<br>Lease Date:<br>Invoice Date:<br>ecords base                                                                     | Condition<br>Between<br>Equals                                                                                                    | From<br>03/13/2015                                                                                 | To                                |                                       |
| Ready     Ready     Ready     nter the Invoic.     ilter the records     Selection Criteria      Billing Month:     Billing Month:     Consolidate Multiple De     lick the Search     Search Ge                                                                                                    | e Date. The grid                                                                                                    | his is a red<br>d using t<br>From<br>utton. Th          | equirec<br>he field<br>ne grid                     | d field.<br>ds in the <b>Sel</b>                                        | ection Crite<br>Lease Date:<br>Invoice Date:<br>records base                                                                    | Condition<br>Between<br>Equals                                                                                                    | From<br>03/13/2015<br>ters used in s                                                               | step 3                            |                                       |
| Ready     Ready     Ready     Inter the Invoice     Ilter the records     Ilter the records     Ilter the   | e Date. The<br>s in the grid<br>Condition<br>Between<br>Between<br>vices:<br>toolbar be<br>ing                                                                                                    | his is a red<br>d using t<br>From<br>utton. Th          | equirec<br>he field<br>r<br>ne grid<br>Print       | d field.<br>ds in the <b>Sel</b><br>o<br>will display i<br>close        | ection Crite<br>Lease Date:<br>Invoice Date:<br>ecords base                                                                     | Condition<br>Between<br>Equals                                                                                                    | From<br>03/13/2015<br>ters used in s                                                               | step 3                            |                                       |
|                                                                                                    | e Date. The<br>in the grid<br>Condition<br>Between<br>Between<br>Vices:<br>toolbar built<br>toolbar built<br>toolbar built<br>ing                                                                                                    | nis is a re<br>d using t<br>From<br>utton. Th           | equirec<br>he field<br>i i i i<br>ne grid          | d field.<br>ds in the <b>Sel</b><br>will display r<br>will close        | ection Crite<br>Lease Date:<br>Invoice Date:<br>ecords base                                                                     | Condition<br>Between<br>Equals                                                                                                    | From<br>03/13/2015                                                                                 | step 3                            |                                       |
|                                                                                                    | e Date. The<br>s in the grid<br>Condition<br>Between<br>Between<br>vices:<br>toolbar built<br>toolbar builtoolbar builtoolbar builtoolbar builtoolbar builtoolbar                 | nis is a red<br>d using t<br>From<br>utton. Th          | equirec<br>he field<br>re grid                     | d field.<br>ds in the <b>Sel</b>                                        | ection Crite<br>Lease Date:<br>Invoice Date:<br>eccords base                                                                    | Condition<br>Between<br>Equals                                                                                                    | From<br>03/13/2015<br>ters used in s                                                               | To                                |                                       |
|                                                                                                    | e Date. The grid                                                                                                    | nis is a red<br>d using t<br>From<br>utton. Th          | equirec<br>he field<br>r<br>ne grid                | d field.<br>ds in the <b>Sel</b>                                        | ection Crite<br>Lease Date:<br>Invoice Date:                                                                                    | condition<br>Equals<br>Equals                                                                                                    | From<br>03/13/2015<br>ters used in s                                                               | To                                |                                       |
| Ready     Ready     Ready     Inter the Invoice     Ilter the records     Selection Criteria      Bill To Customer:     Consolidate Multiple De     Consolidate Multiple De     Search     Lease Bill     Search     Generate Invoice     Pret                                                                                                    | e Date. The<br>s in the grid<br>Condition<br>Between<br>Between<br>toolbar built<br>ing<br>Cose                                                                                                    | his is a red<br>d using t<br>From<br>utton. Th          | equirec<br>he field<br>ne grid                     | d field.<br>ds in the <b>Sel</b><br>will display i<br>will close        | ection Crite<br>Lease Date:<br>Invoice Date:<br>ecords base                                                                     | Condition<br>Condition<br>Between<br>Equals<br>ed on the fil                                                                           | From<br>03/13/2015                                                                                 | step 3                            |                                       |
|                                                                                                    | e Date. The<br>s in the grid<br>Condition<br>Between<br>Between<br>Vices:<br>toolbar built<br>toolbar built<br>toolbar built<br>toolbar built<br>toolbar built<br>toolbar built<br>built<br>toolbar built<br>toolbar built<br>toolba | nis is a red<br>d using t<br>From<br>utton. Th          | equirec<br>he field<br>re grid                     | d field.<br>ds in the <b>Sel</b><br>o<br>will display i<br>close        | ection Crite<br>Lease Date:<br>Invoice Date:<br>ecords base                                                                     | Condition<br>Between<br>Equals                                                                                                    | From<br>03/13/2015                                                                                 | To                                |                                       |
| Ready     Ready                                                                                                    | e Date. The<br>s in the grid<br>Condition<br>Between<br>Between<br>vices:<br>toolbar buing<br>toolbar buing<br>toolbar buing                                                                                                    | nis is a red<br>d using t<br>From<br>utton. Th          | equirec<br>he field<br>re grid                     | d field.<br>ds in the <b>Sel</b>                                        | ection Crite                                                                                                    | Condition<br>Between<br>Equals<br>ed on the fil                                                                                        | From<br>03/13/2015<br>ters used in s                                                               | To To Step 3                      |                                       |
|                                                                                                    | e Date. The<br>s in the grid<br>Condition<br>Between<br>Between<br>vices:<br>toolbar built<br>ing<br>toolbar built<br>ing<br>berate Inn<br>cose                                                                                                    | nis is a red<br>d using t<br>From<br>utton. Th          | equirec<br>he field<br>me grid                     | d field.<br>ds in the <b>Sel</b><br>o<br>will display i<br>Close        | ection Crite<br>Lease Date:<br>Invoice Date:<br>ecords base                                                                     | Condition<br>Between<br>Equals<br>ed on the fil                                                                                        | From<br>03/13/2015<br>Iters used in s                                                              | To                                | ·                                     |
|                                                                                                    | e Date. The<br>s in the grid<br>Condition<br>Between<br>Between<br>toolbar built<br>toolbar built<br>toolba   | nis is a red<br>d using t<br>From<br>utton. Th          | equirec<br>he field<br>ne grid<br>Print            | d field.<br>ds in the Sel<br>will display i<br>will clipplay i<br>Close | ection Crite<br>Lease Date:<br>Invoice Date:<br>ecords base                                                                     | Condition<br>Between<br>Equals<br>ed on the fil                                                                                        | From<br>03/13/2015<br>ters used in s                                                               | To To                             | · · · · · · · · · · · · · · · · · · · |
|                                                                                                    | e Date. The<br>s in the grid<br>Condition<br>Between<br>Between<br>Vices:<br>toolbar bo<br>ing<br>Coolbar bo<br>ing<br>Coolbar bo<br>ing<br>Coolbar bo<br>ing<br>Coolbar bo                                                                                                    | nis is a red<br>d using t<br>From<br>utton. Th          | equirec<br>he field<br>ne grid                     | d field.<br>ds in the Sel<br>o<br>will display i<br>close               | ection Crite Lease Date: Invoice Date: Con Lease Date: Divoice Date: Equip                                                      | Condition<br>Between<br>Equals<br>ed on the fil                                                                                        | From<br>03/13/2015<br>ters used in s                                                               | To Step 3                         | · · · · · · · · · · · · · · · · · · · |
| Ready     Ready     R   | e Date. The<br>s in the grid<br>Condition<br>Between<br>Between<br>vices:<br>toolbar buing<br>toolbar buing<br>toolbar buing<br>toolbar buing<br>toolbar buing<br>toolbar buing<br>toolbar buing<br>toolbar buing                                                                                                    | nis is a red<br>d using t<br>From<br>utton. Th<br>voice | equirec<br>he field<br>T<br>Print<br>To<br>Coococo | d field.<br>ds in the Sel<br>o<br>will display i<br>Close<br>Close      | ection Crite<br>Lease Date:<br>Invoice Date:<br>eccords base                                                                    | titon Prom<br>Prize Solution (Condition)<br>Equals<br>ed on the fil<br>diton Prom<br>ween (Condition)<br>stel Location No. (Condition) | From<br>03/13/2015<br>ters used in s                                                               | To To To                          | - Bli Amount                          |
| Ready     Ready     R   | e Date. The<br>s in the grid<br>Condition<br>Between<br>Between<br>toolbar built<br>ing<br>toolbar built<br>ing<br>Cose<br>Form<br>Cose<br>Form<br>Cose<br>Form                                                                                                    | nis is a re<br>d using t<br>From<br>utton. Th<br>voice  | equirec<br>he field<br>ne grid<br>Print            | d field.<br>ds in the Sel<br>will display i<br>will clipplay i<br>Close | ection Crite<br>Lease Date:<br>Invoice Date:<br>ecords base<br>ecords base<br>base<br>base bate:<br>broker Date:<br>ecords base | Condition<br>Between<br>Equals<br>ed on the fil<br>diton From<br>ween<br>als 03/33/2015<br>Ste Location No. C<br>071 T                 | From<br>03/13/2015<br>ters used in s<br>ters used in s<br>eventor Type Sental # Leas<br>ark 641932 | To<br>To<br>To<br>Exercise Arrow. | -<br>Bill Amount<br>0.00              |

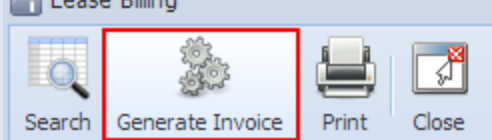

6. Enter a valid Batch Number.

7. Click the Submit toolbar button. The 'This may take a while' alert message will prompt.

| Batch Number                         | × × |
|--------------------------------------|-----|
|                                      |     |
| Submit Cancel                        |     |
| Enter Batch Number for the Invoices: | 1   |
| 😮 😟 🏆 Ready                          |     |
| iRely i21                            | ×   |
| This may take a while.               |     |
| ОК                                   |     |

- $\boldsymbol{8.}$  Click the  $\boldsymbol{OK}$  button on the alert message.
- 9. Once the process has been completed, an alert message about the outcome of the process will be displayed. Here is a sample message.

| 👔 iRely i21              | ×                |
|--------------------------|------------------|
| All Invoices were succes | ssfully created. |
| ОК                       |                  |

10. If there are records that failed the process, this message below will display. Clicking the OK button will open the Failed Lease Billing(s) screen which lists down all the records that failed the process, as well as the reason for its failure.

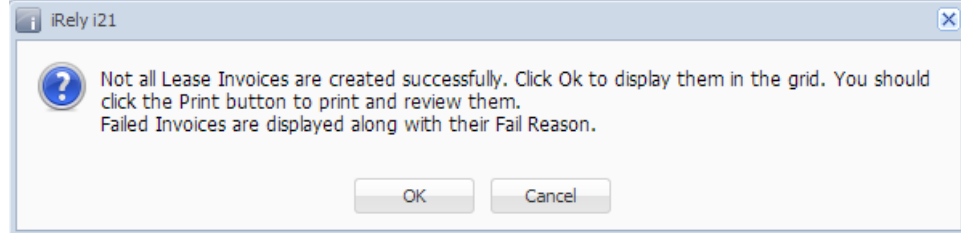

11. After successfully generating an invoice, the Event-020 will be displayed on the Consumption Sites > Event History tab, and the Lease > Last Lease Billing Date field will be updated and display the invoice date.